# Інструкція по роботі з електронним сервісом «Електронний кабінет платника» (оновлена версія)

- I. <u>Відкрита частина (загальнодоступна)</u>
- II. <u>Приватна частина (особистий кабінет)</u>
- III. <u>Налаштування в приватній частині</u>
- IV. Вхід до режимів приватної частини
  - 1. <u>Новини</u>
  - 2. Інформація з реєстрів
  - 3. Податковий календар
  - 4. Бланки податкової звітності
  - 5. Декларація про майновий стан
  - 6. Контакти та адреси центрів обслуговування платників (далі ЦОП)
  - 7. Облікові дані платника
  - 8. Звітність
  - 9. Вхідні/вихідні документи
  - 10. Листування з органами ДФС
  - 11. Подання заяв, запитів для отримання інформації
  - 12. Стан розрахунків з бюджетом
  - 13. <u>Реєстрація податкових накладних у Єдиному реєстрі податкових</u> накладних
  - 14. <u>Сервіси системи «Електронного адміністрування ПДВ» (для платників</u> <u>ПДВ)</u>
  - 15. <u>Сервіси системи електронного адміністрування реалізації пального</u> (СЕА РП)

### **ІНСТРУКЦІЯ ПО РОБОТІ З СИСТЕМОЮ**

#### «ЕЛЕКТРОННИЙ КАБІНЕТ ПЛАТНИКА» (оновлена версія)

«Електронний кабінет платника» (далі – ЕКП) – сервіс за допомогою якого здійснюється взаємодія органів ДФС та платників податків у режимі реального часу та який сприяє правильному і зручному обчисленню та своєчасній сплаті податків і зборів (обов'язкових платежів).

Знайти ЕКП можна за адресою *cabinet.sfs.gov.ua*, а також на офіційному вебпорталі ДФС України.

#### ЕКП складається із двох функціональних частин:

- 1. відкрита (загальнодоступна)
- 2. приватна (особистий кабінет)

#### I. Відкрита частина.

Заходимо на головну сторінку ЕКП і відразу потрапляємо у відкриту (загальнодоступну) частину.

| Елек<br>Держае | гронний кабінет платника<br>на фіскальна служба України |                                 |       |                           | Вхід до особистого кабінету                                               |
|----------------|---------------------------------------------------------|---------------------------------|-------|---------------------------|---------------------------------------------------------------------------|
| Головна >      |                                                         |                                 | Тесто | вий режим                 | Допомога                                                                  |
| 0              |                                                         |                                 |       |                           | Новини                                                                    |
| н              | овини []                                                | Інформація з<br>реєстрів        |       | Податковий<br>календар    | 27.04.2016<br>Нові можливості Електронного кабінету платника              |
|                |                                                         |                                 |       |                           | 19.04.2016                                                                |
| Б              | ланки<br>аткової                                        | Декларація про<br>майновий стан | 8     | Контакти та<br>адреси ЦОП | В Електронному кабінеті платника зареєстровані користувачі з<br>50 країн. |
|                |                                                         |                                 |       |                           | 05.04.2016                                                                |

Користуватись послугами **відкритої частини** можна без ідентифікації особи (без використання електронного цифрового підпису).

Через відкриту частину ЕКП доступні такі можливості для платника (громадянина):

- 1. ознайомитись з останніми новинами (нововведеннями) ЕКП.
- 2. скористатися інформацією з реєстрів, що є загальнодоступними:
  - •дані про взяття на облік платників;
  - •реєстр срахувальників;
  - •дані реєстру платників ПДВ;
  - •реєстр платників єдиного податку;
  - •інформація про РРО;
  - •інформація про книги ОРО;
  - •дані реєстру платників акцизного податку з реалізації пального;
  - •реєстр осіб, які здійснюють операції з товарами

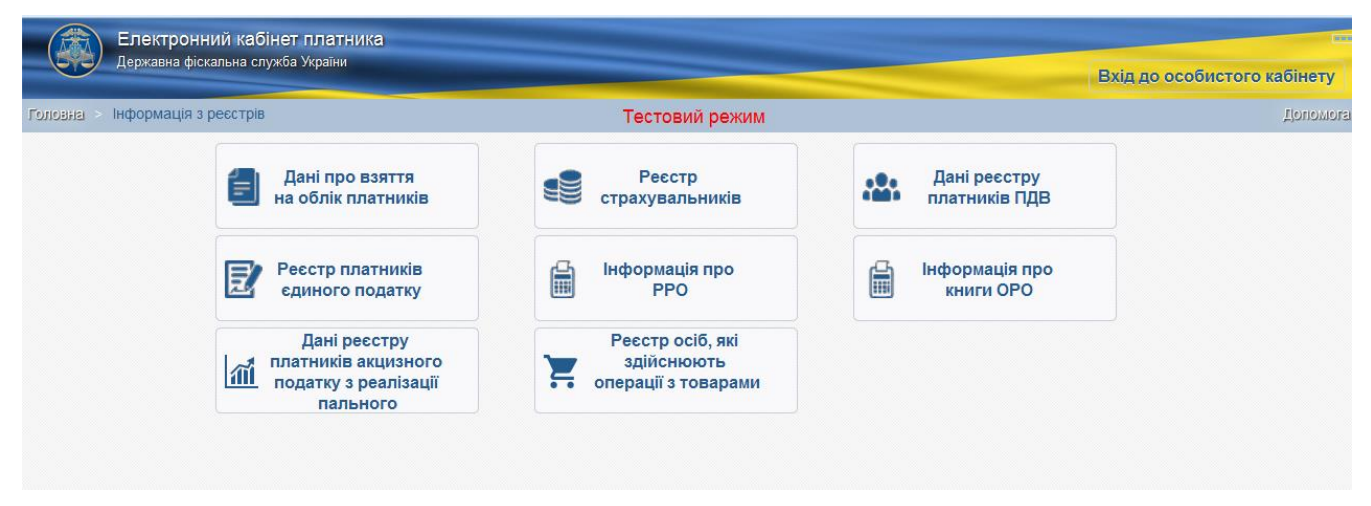

- 3. отримати інформацію про граничні терміни сплати податків, зборів, обов'язкових платежів та подання звітності (податковий календар);
- 4. роздрукувати бланки податкової звітності;
- 5. заповнити, зберегти та роздрукувати Декларацію про майновий стан і доходи фізичних осіб;
- 6. отримати контакти та адреси діючих центрів обслуговування платників (ЦОП).

#### **II.** Приватна частина.

Робота у приватній частині здійснюється з використанням електронного цифрового підпису.

Електронний цифровий підпис можна отримати у будь-якому Акредитованому центрі сертифікації ключів, зокрема, безкоштовно в АЦСК Інформаційно-довідкового департаменту ДФС України (<u>http://acskidd.gov.ua/</u>).

Для входу до приватної частини особистого кабінету необхідно перейти за вкладкою «Вхід до особистого кабінету» у верхньому правому кутку.

|           | Електронний кабінет<br>Державна фіскальна служба | платника<br>України             |                           | Вхід до особистого кабінету                                                                           |
|-----------|--------------------------------------------------|---------------------------------|---------------------------|----------------------------------------------------------------------------------------------------|
| Головна > |                                                  |                                 | Тестовий режим            | Aonomora                                                                                              |
|           | Новини                                           | і Інформація з<br>реєстрів      | податковий<br>календар    | Новини 21.04.2016<br>Нові можливості Електронного кабінету платника                                   |
|           | Бланки<br>податкової<br>звітності                | Декларація про<br>майновий стан | Контакти та<br>адреси ЦОП | 19.04.2016<br>В Електронному кабінеті платника зареєстровані користувачі з<br>50 країн.<br>05.04.2016 |

Далі необхідно обрати особистий електронний ключ, вибравши відповідний файл з електронного носія або ПК.

|                                       | Електронний ка                                    | бінет платника                                                                                            |
|---------------------------------------|---------------------------------------------------|----------------------------------------------------------------------------------------------------|
| Головна > Вхід до особистого кабінету | Тестовий режим                                    |                                                                                                    |
|                                       | Оберіть особистий ключ<br>Введіть пароль до ключа | Перетягніть або Оберіть фай) приватного<br>ключа<br>(зазвичай файл із назвою key-6.dat)<br>Увійти Відміна |

### Якщо ключ дійсний, то на екрані з'явиться напис «Ключ зчитано».

|                                       | Електронний кабін                                         | ет платника                                            |  |
|---------------------------------------|-----------------------------------------------------------|--------------------------------------------------------|--|
| Голозна > Вхід до особистого кабінету | Тестовий режим                                            |                                                        |  |
|                                       | Оберіть особистий ключ<br>Введіть пароль до ключа<br>Ключ | Обрано файл: Key-6.dat<br>Обрати інший файл<br>зчитано |  |

У нижньому полі необхідно ввести пароль для ключа та натиснути кнопку «Увійти».

| ( ) A   https://cabinet.sfs.gov.ua/cabinet/faces/login.jsp | ×#                      | C                                                 | <b>Q</b> , Поиск | ☆ 自 | <b>۱</b> | ø    | ≡      |
|------------------------------------------------------------|-------------------------|---------------------------------------------------|------------------|-----|----------|------|--------|
|                                                            | Електронний ка          | абінет платника                                   |                  |     |          |      |        |
| Головна > Вхід до особистого кабінету                      |                         | Тестовий режим                                    |                  |     |          | Допе | omotai |
|                                                            | Оберіть АЦСК:           | Акредитований центр сертифікації ключів (Д        | ддфс 💽           |     |          |      |        |
|                                                            | Оберіть особистий ключ  | Обрано файл: Кеу<br><mark>Обрати інший ф</mark> а | -6.dat<br>ann    |     |          |      |        |
|                                                            | Введіть пароль до ключа | •••• <br>Ключ зчитано                             |                  |     |          |      |        |
|                                                            |                         | Увійти Відміна                                    |                  |     |          |      |        |

Після ідентифікації особи в залежності від типу платника доступні наступні розділи:

- 1. Новини
- 2. Інформація з реєстрів
- 3. Податковий календар
- 4. Бланки податкової звітності
- 5. Декларація про майновий стан
- 6. Контакти та адреси центрів обслуговування платників (далі ЦОП)
- 7. Облікові дані платника
- 8. Звітність
- 9. Вхідні/вихідні документи
- 10.Листування з органами ДФС
- 11.Подання заяв, запитів для отримання інформації
- 12.Стан розрахунків з бюджетом
- 13. Реєстрація податкових накладних у Єдиному реєстрі податкових накладних
- 14.Сервіси системи «Електронного адміністрування ПДВ» (для платників ПДВ)
- 15.Сервіси системи «Електронного адміністрування реалізації пального» (СЕА РП)

|           | Електронний кабінет<br>34554355 Приватне акціонер | г платника<br>оне товариство "Літак"                    |                             | чернушина Т. В. 🔻                                                                                                    |
|-----------|---------------------------------------------------|---------------------------------------------------------|-----------------------------|----------------------------------------------------------------------------------------------------|
| Головна > |                                                   |                                                         | Тестовий режим              | Цопомога                                                                                                    |
|           | Новини                                            | і Інформація з<br>реєстрів                              | Податковий<br>календар      | 19.04.2016<br>В Електронному кабінеті платника зареєстровані користувачі з<br>50 краін.                                             |
|           | Бланки<br>податкової<br>звітності                 | Декларація про<br>майновий стан                         | Контакти та<br>адреси ЦОП   | 05.04.2016<br>Нові можливості електронного сервісу «Електронний кабінет<br>платника»                                                |
|           | Облікові дані<br>платника                         | Звітність                                               | Вхідні/вихідні<br>документи | 16.03.2016<br>Розширення функціональності Електронного кабінету<br>01.03.2016                                                       |
|           | Листування з ДФС                                  | Подання заяв,<br>запитів для<br>отримання<br>інформації | Стан розрахунків з бюджетом | До уваги платників акцизного податку з реалізації пального!<br>26.02.2016<br>Питання щодо реєстрації платниками акцизного податку з |
| Ē         | Ресстрація<br>податкових<br>накладних             | кала и и и и и и и и и и и и и и и и и и                | > СЕА ПДВ                   | реальзаци налопою<br>15.02.2016<br>ДФС приймає пропозиції щодо удосконалення сервісу<br>«Електронний кабінет платника»              |
| ិរ        | СЕА РП                                            |                                                         |                             | 01.02.2016<br>Щодо роботи електронного сервісу «Електроний кабінет                                                                  |

### III. Налаштування в приватній частині.

Для того, щоб зробити власні налаштування особистого кабінету необхідно після здійснення входу до приватної частини, у правому верхньому кутку, де зазначено прізвище, ім'я та по-батькові користувача із запропонованого переліку вибрати розділ «Налаштування».

|                                                                                                    | Електронний кабінет                        | платника                                                                                                    |                                       |                                                                          | (MARK)                |
|----------------------------------------------------------------------------------------------------|--------------------------------------------|----------------------------------------------------------------------------------------------------|---------------------------------------|--------------------------------------------------------------------------|-----------------------|
|                                                                                                    | 34554355 Приватне акцюнер                  | не товариство Эптак                                                                                                    |                                       |                                                                          | Чернушина Т. В. 🔻     |
| Головна >                                                                                                    |                                            |                                                                                                    | Тестовий режим                        |                                                                          | Вихід                 |
|                                                                                                    |                                            |                                                                                                    |                                       | Новини                                                                   | Налаштування          |
| Image: A start of the start of the start | Новини                                     | і Інформація з                                                                                                    | Податковий                            | 19.04.2016                                                               |                       |
|                                                                                                    |                                            | реєстрів                                                                                                    | календар                              | В Електронному кабінеті платника зареєс<br>50 країн.                     | тровані користувачі з |
|                                                                                                    | Блании                                     |                                                                                                    |                                       | 05.04.2016                                                               |                       |
|                                                                                                    | податкової                                 | лланки даткової вітності Вітності Вітності вістан Стан Контакти та адреси ЦОП Нові можливості електронного сервісу «Елек платника» |                                       |                                                                          |                       |
|                                                                                                    | звітності                                  |                                                                                                    |                                       |                                                                          |                       |
|                                                                                                    |                                            |                                                                                                    |                                       | 16.03.2016                                                               |                       |
|                                                                                                    | Облікові дані 🔂 Звітність 🕅 Вхідні/вихідні |                                                                                                    | Розширення функціональності Електронн | ого кабінету                                                             |                       |
|                                                                                                    |                                            |                                                                                                    |                                       | 01.03.2016                                                               | E                     |
|                                                                                                    |                                            | Подання заяв,                                                                                                    |                                       | До уваги платників акцизного податку з ре                                | алізації пального!    |
|                                                                                                    | Листування з ДФС                           | запитів для                                                                                                    | Стан розрахунків                      | 26.02.2016                                                               |                       |
|                                                                                                    |                                            | інформації                                                                                                    |                                       | Питання щодо реєстрації платниками акці<br>реадізації дарьного!          | изного податку з      |
|                                                                                                    | Ресстрація                                 |                                                                                                    |                                       |                                                                          |                       |
| Ē                                                                                                    | податкових                                 | Інші електронні                                                                                                    | СЕА ПДВ                               | 15.02.2016                                                               |                       |
|                                                                                                    | пакладних                                  | серыси                                                                                                    |                                       | дес приимає пропозиції щодо удосконалі<br>«Електронний кабінет платника» | ення сервісу          |
| ា                                                                                                    |                                            |                                                                                                    |                                       | 01.02.2016                                                               |                       |
| U                                                                                                    | CEA PIT                                    |                                                                                                    |                                       | Щодо роботи електронного сервісу «Елект<br>платника»                     | роний кабінет         |

Після чого необхідно заповнити запропоновану форму.

| > внаоло                |                                                              | Тестовий режим |
|-------------------------|--------------------------------------------------------------|----------------|
| 🖌 Налаштування          |                                                              |                |
| Регіон                  | 23 ЧЕРКАСЬКА                                                 |                |
| Район                   | 11 УМАНСЬКА ОБ'ЄДНАНА ДПІ (ЖАШКІВСЬКЕ ВІДДІЛЕННЯ)            | •              |
| пектрона пошта (e-mail) | litak@gmail.com                                              |                |
| <mark>Т</mark> елефон   | +3 80988141200                                               |                |
| Індекс                  | 02002                                                        |                |
| дреса для листування    |                                                              | f              |
|                         | Використання підписів                                        |                |
|                         | 🕅 Підпис бухгалтера                                          |                |
|                         | 📝 Підпис керівника( приватного підприємця , фізичної особи ) |                |
|                         |                                                              |                |

У запропонованій формі Ви можете вказати контактні дані, за якими буде здійснюватись зворотній зв'язок, зокрема вказати:

1. регіон в якому знаходиться орган ДФС, до якого Ви звертаєтеся (вибрати із запропонованого переліку);

2. орган ДФС, до якого Ви звертаєтеся (вибрати із запропонованого переліку);

- 3. адресу електронної пошти (e-mail);
- 4. контактний номер телефону;
- 5. поштові індекс та адресу для листування.

Також, проставивши відмітки у відповідних рядках Ви можете визначити, чиї підписи будуть використовуватись при роботі із особистим кабінетом.

#### IV. Вхід до режимів «Приватної частини».

#### 1. Новини

З метою ознайомлення із останніми новинами про ЕКП у головному меню особистого кабінету вибираємо розділ «Новини».

|            | Електронний кабінет платника          |                                                                                                    |                             |                                                                                                    |  |  |  |
|------------|---------------------------------------|----------------------------------------------------------------------------------------------------|-----------------------------|----------------------------------------------------------------------------------------------------|--|--|--|
|            | этоотооо приватие акцинери            |                                                                                                    |                             | Чернушина Т. В. 🔻                                                                                                    |  |  |  |
| Головна >  |                                       |                                                                                                    | Тестовий режим              | Допомога                                                                                                    |  |  |  |
|            | Новини                                | і Інформація з<br>реєстрів                                                                                                    | Податковий<br>календар      | 19.04.2016<br>В Електронному кабінеті платника заресстровані користувачі з<br>50 країн.                                                                         |  |  |  |
|            | Бланки<br>податкової<br>звітності     | Декларація про<br>майновий стан                                                                                                    | Контакти та<br>адреси ЦОП   | 05.04.2016<br>Нові можливості електронного сервісу «Електронний кабінет<br>платника»                                                                            |  |  |  |
|            | Облікові дані<br>платника             | Звітність                                                                                                    | Вхідні/вихідні<br>документи | 16.03.2016<br>Розширення функціональності Електронного кабінету<br>01.03.2016                                                                                   |  |  |  |
|            | Листування з ДФС                      | Подання заяв,<br>запитів для<br>отримання<br>інформації                                                                                                    | Стан розрахунків з бюджетом | До ували платників акцизного податку з реалізації пального!     26.02.2016     Питання щодо реєстрації платниками акцизного податку з     возпісації доди ного! |  |  |  |
| Ē          | Ресстрація<br>податкових<br>накладних | казани и ни на казани на казани на казани на казани на казани на казани на казани на казани на казани на казани<br>Казани на казани на казани на казани на казани на казани на казани на казани на казани на казани на казани на к<br>Казани на казани на казани на казани на казани на казани на казани на казани на казани на казани на казани на к | > сеа пдв                   | рошлаци, наличної<br>15.02.2016<br>ДФС приймає пропозиції щодо удосконалення сервісу<br>«Електронний кабінет платника»                                          |  |  |  |
| <b>E</b> d | CEA PII                               |                                                                                                    |                             | 01.02.2016<br>Щодо роботи електронного сервісу «Електроний кабінет<br>платикка»                                                                                 |  |  |  |

### 2. Інформація з реєстрів

Щоб отримати доступ до реєстрів ДФС, необхідно обрати розділ «Інформація з реєстрів» в головному меню ЕКП.

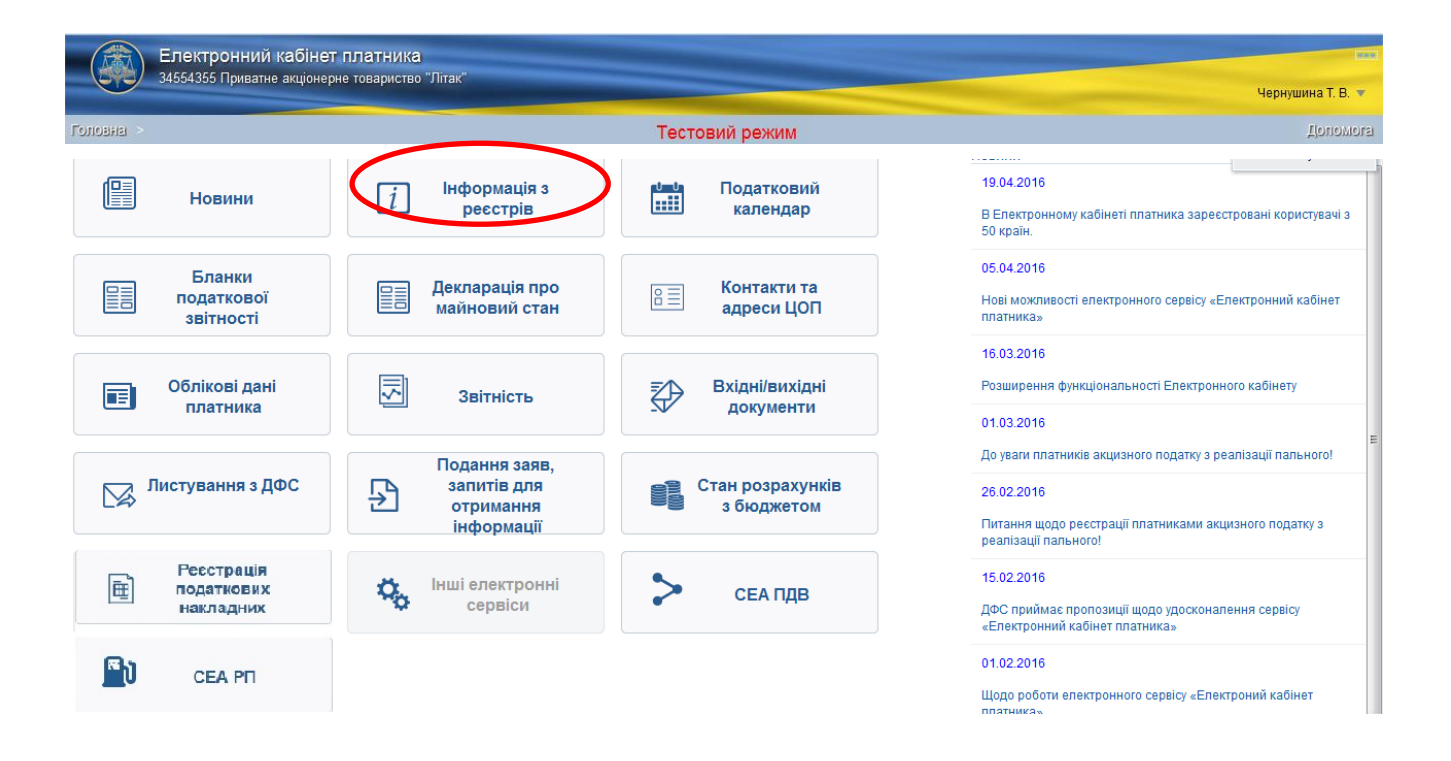

Увійшовши до розділу «Інформація з реєстрів» перед Вами відкриється вікно із переліком загальнодоступних реєстрів.

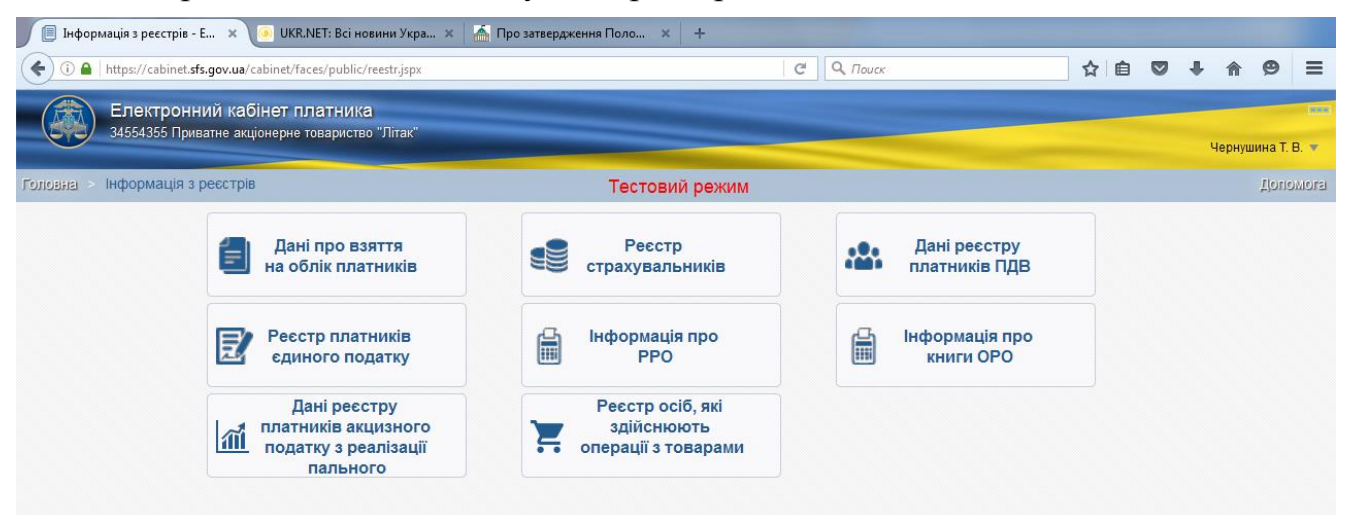

Вибираємо необхідний реєстр, наприклад «Дані реєстру платників ПДВ»:

| ( a https://cabinet.           | sfs.gov.ua/cabinet/faces/public/reestr.jspx                             |                                                       | <sup>#</sup> Q. Поиск         | ☆ | Ô | + | <b>A C</b>  |                |
|--------------------------------|-------------------------------------------------------------------------|-------------------------------------------------------|-------------------------------|---|---|---|-------------|----------------|
| <b>Електрон</b><br>34554355 Пр | ний кабінет платника<br>иватне акціонерне товариство "Літак"            |                                                       |                               |   |   | ч | ернушина    | т. в. <b>т</b> |
| Головна > Інформація           | з реєстрів                                                              | Тестовий режим                                        |                               |   |   |   | <u>"</u> Js | nomora         |
|                                | Дані про взяття<br>на облік платників                                   | Ресстр<br>страхувальників                             | Дані реєстру<br>платників ПДВ | > |   |   |             |                |
|                                | Реєстр платників<br>єдиного податку                                     | Інформація про<br>РРО                                 | Інформація про<br>книги ОРО   |   |   |   |             |                |
|                                | Дані реєстру<br>платників акцизного<br>податку з реалізації<br>пального | Реєстр осіб, які<br>здійснюють<br>операції з товарами |                               |   |   |   |             |                |
|                                |                                                                         |                                                       |                               |   |   |   |             |                |

Далі пошук здійснюється за наступними реквізитами:

- індивідуальний податковий номер;
- податковий номер/ серія та номер паспорта;
- найменування/ПІБ.

Ставимо відмітку у вікні «Я не робот» та натискаємо кнопку «Пошук».

| ~         |                       |                                                              |                                                                 | Чернушина Т. В. 👻 |
|-----------|-----------------------|--------------------------------------------------------------|-----------------------------------------------------------------|-------------------|
| ONOBHSI > | Інформація з реєстрів |                                                              | Тестовий режим                                                  | Tonomon           |
|           |                       | назад Дані                                                   | реєстру платників ПДВ                                           |                   |
|           |                       | ВИ МОЖЕТЕ ЗДІЙСНИТИ П<br>Індивідуальний податковий<br>истора | ЮШУК ЗА НАСТУПНИМИ РЕКВІЗИТА <mark>М</mark> И:                  |                   |
|           |                       | Податковий номер/ серія та<br>номер паспорта:                |                                                                 |                   |
|           |                       | Найменування/ПІБ:                                            |                                                                 |                   |
|           |                       |                                                              | Я не робот<br>геСАРТСНА<br>Конфизицийнысть - Ухова самористикия |                   |

Аналогічно здійснюється пошук по іншим реєстрам.

#### 3. Податковий календар

Для того, щоб отримати інформацію про граничні терміни сплати податків, зборів, обов'язкових платежів та подання звітності, у головному меню особистого кабінету обираємо розділ «Податковий календар».

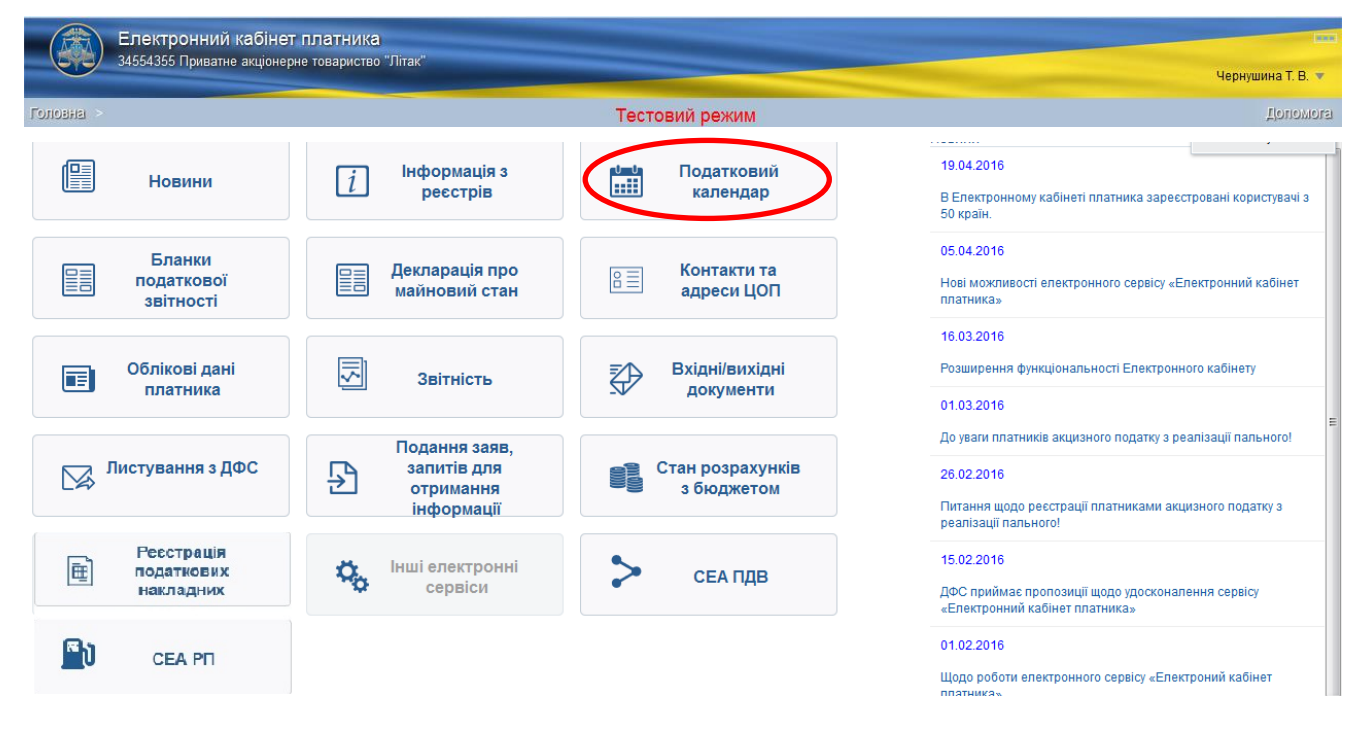

Після цього необхідно обрати звітний місяць та рік, а потім звітність.

| a https://cabinet.ffs.gov.ua/cabinet/faces/public/calendar.jspx  C Q nouce  C Q nouce  C C C C C C C C C C C C C C C C C C C |                                                                                                    |                                                                                                    |    |                                                                              |  |  |  |  |  |  |
|----------------------------------------------------------------------------------------------------|----------------------------------------------------------------------------------------------------|----------------------------------------------------------------------------------------------------|----|------------------------------------------------------------------------------|--|--|--|--|--|--|
| Часто посещаемые 🔅 Начальная страница                                                                                        | Часто посещаемые 🛄 Начальная страница                                                                                     |                                                                                                    |    |                                                                              |  |  |  |  |  |  |
| Електронний кабінет платника<br>34554355 Приватне акціонерне товариство "Літак"                                              |                                                                                                    |                                                                                                    |    |                                                                              |  |  |  |  |  |  |
| повна > Полатионий излендур Тестовий режим                                                                                   |                                                                                                    |                                                                                                    |    |                                                                              |  |  |  |  |  |  |
| 🚞 🛗 🖶 < > Сегоди                                                                                                    | ня лютого 2016                                                                                                    |                                                                                                    |    |                                                                              |  |  |  |  |  |  |
| пн                                                                                                    | BT                                                                                                    | ср                                                                                                    | ЧТ | пт                                                                           |  |  |  |  |  |  |
| 1                                                                                                    | 2                                                                                                    | 3                                                                                                    | 4  | 4                                                                            |  |  |  |  |  |  |
| :13 Повідомлення про реєстрацію листа[D0:<br>:43 Повідомлення про реєстрацію листа[D0:                                       | 10:47 Повідомлення про реєстрацію листа[D0<br>12:15 Повідомлення про реєстрацію листа[D0<br>15:12 Квитанція № 2[J1499201] | 11:01 Квитанція № 2(J1499201)<br>11:03 Довідка щодо розрахунків з бюджетом(J1<br>12:22 Повідомлення про реєстрацію писта[D0:<br>12:23 Повідомлення про реєстрацію писта[D0:<br>+ 1 додатково |    | 13:10 Квитанція № 2(J1499201)<br>13:11 Довідка щодо розрахунків з бюджетом(J |  |  |  |  |  |  |
|                                                                                                    |                                                                                                    | 10                                                                                                    | 11 | 1:                                                                           |  |  |  |  |  |  |
| (                                                                                                    | 9:00 подача Податковий розрахунок сум доход                                                                               |                                                                                                    |    |                                                                              |  |  |  |  |  |  |
| 15                                                                                                    | 16                                                                                                    | 17                                                                                                    | 18 | 19                                                                           |  |  |  |  |  |  |
|                                                                                                    |                                                                                                    |                                                                                                    |    |                                                                              |  |  |  |  |  |  |
| 22                                                                                                    | 23                                                                                                    | 24                                                                                                    | 25 | 20                                                                           |  |  |  |  |  |  |

При обранні звітності отримуємо граничний термін сплати відповідного податку чи платежу.

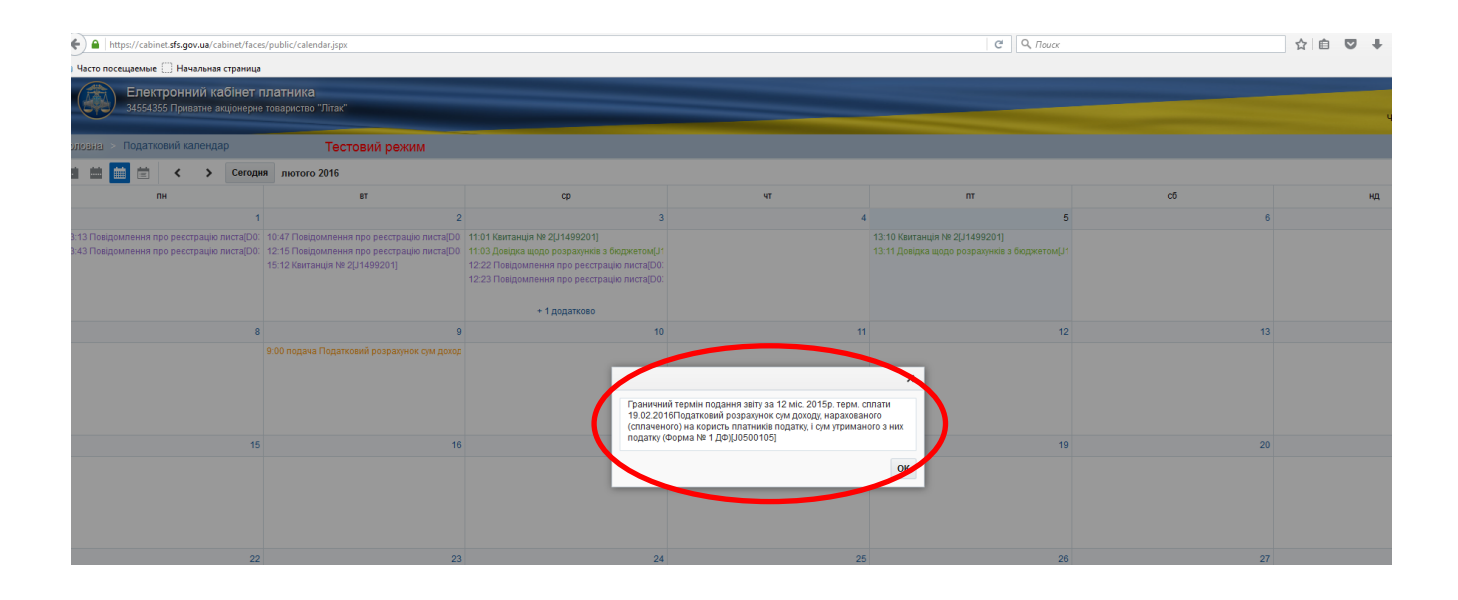

#### 4. Бланки податкової звітності.

Щоб роздрукувати бланк податкової звітності обираємо розділ «Бланки податкової звітності»

|            | Електронний кабінет<br>34554355 Приватне акціонер | г платника<br>не товариство "Пітак"                     |                                |                                                                                                    |
|------------|---------------------------------------------------|---------------------------------------------------------|--------------------------------|----------------------------------------------------------------------------------------------------|
|            | e lee leee ripiliaans and enep                    |                                                         |                                | Чернушина Т. В. 🔻                                                                                                    |
| Головна >  |                                                   |                                                         | Тестовий режим                 | Допомога                                                                                                    |
|            | Новини                                            | і Інформація з реєстрів                                 | Податковий<br>календар         | 19.04.2016<br>В Електронному кабінеті платника заресстровані користувачі з<br>50 країн.                                             |
|            | Бланки<br>податкової<br>звітності                 | Декларація про<br>майновий стан                         | Контакти та<br>адреси ЦОП      | 05.04.2016<br>Нові можливості електронного сервісу «Електронний кабінет<br>платника»                                                |
|            | Облікові дані<br>платника                         | Звітність                                               | Вхідні/вихідні<br>документи    | 16.03.2016<br>Розширення функціональності Електронного кабінету<br>01.03.2016                                                       |
|            | Листування з ДФС                                  | Подання заяв,<br>запитів для<br>отримання<br>інформації | Стан розрахунків<br>з бюджетом | До ували платників акцизного податку з реалізації пального!<br>26.02.2016<br>Питання щодо реєстрації платниками акцизного податку з |
| Ē          | Ресстрація<br>податкових<br>накладних             | каларования и ниші електронні сервіси                   | > сеа пдв                      | реалзації нального:<br>15.02.2016<br>ДФС приймає пропозиції щодо удосконалення сервісу<br>«Електронний кабінет платника»            |
| <b>B</b> ) | CEA PII                                           |                                                         |                                | 01.02.2016<br>Щодо роботи електронного сервісу «Електроний кабінет<br>платника»                                                     |

## За допомогою фільтра обираємо тип особи,

|           | Електронний кабінет платника<br>34554355 Приватне акціонерне товариство       | "Літак"                                                                                              |
|-----------|-------------------------------------------------------------------------------|----------------------------------------------------------------------------------------------------|
| Головна > | Бланки податкової звітності                                                   | Тестовий режим                                                                                       |
| Тип особи | всі Типформи всі                                                              | 💌 Фільтр                                                                                             |
| F0100108  | Юридичні<br>Фізичні<br>рва декларація про майновий ст                         | ган і доходи                                                                                         |
| F0100208  | Податкова декларація про майновий с                                           | ган і доходи                                                                                         |
| F0100701  | Розрахунок відокремлених валових дохо<br>складання відокременого балансу фіна | одів, оподаткованого прибутку на податок на прибуток нерезидента, що пр<br>нсово - господарської дія |
| F0102002  | Заява про право застосування спрощен                                          | ної системи оподаткування, обліку та звітності                                                       |

### та тип форми.

|                         | Електронний кабі<br>34554355 Приватне акціо | нет платника<br>онерне товариство "Літак"                                                                 |   |                |
|-------------------------|---------------------------------------------|----------------------------------------------------------------------------------------------------|---|----------------|
| Головна >               | Бланки податкової звіт                      | ності Тестовий ре                                                                                         | ж | им             |
| Тип особи               | Юридичні 🔻 Тип форми                        | Єдиний внесок на загальнообов'язкове державне соціальне страхування                                       | • | Фільтр         |
| J3000409                | Звіт про суми нарахс<br>соціальне страхуван | всі<br>Прибуток<br>ПДВ та Акцизний збір<br>Місцеві платежі<br>Інші платежі                                |   | ї) застрахован |
| J3000709                | Звіт про настання не                        | Ресурсні платежі<br>Валютні платежі<br>Рентні платежі                                                     |   |                |
| J300 <mark>1</mark> 001 | Повідомлення про п                          | Фінансова звітність<br>Регіональні звіти<br>Податкова накладна та реєстр<br>Запити                        |   |                |
|                         | 1                                           | Відповіді, довідки та повідомлення<br>Єдиний внесок на загальнообов'язкове державне соціальне страхування |   |                |

#### 5. Декларація про майновий стан (для фізичних осіб)

Для подання Декларації про майновий стан і доходи (фізичних осіб) необхідно обрати розділ «Декларація про майновий стан».

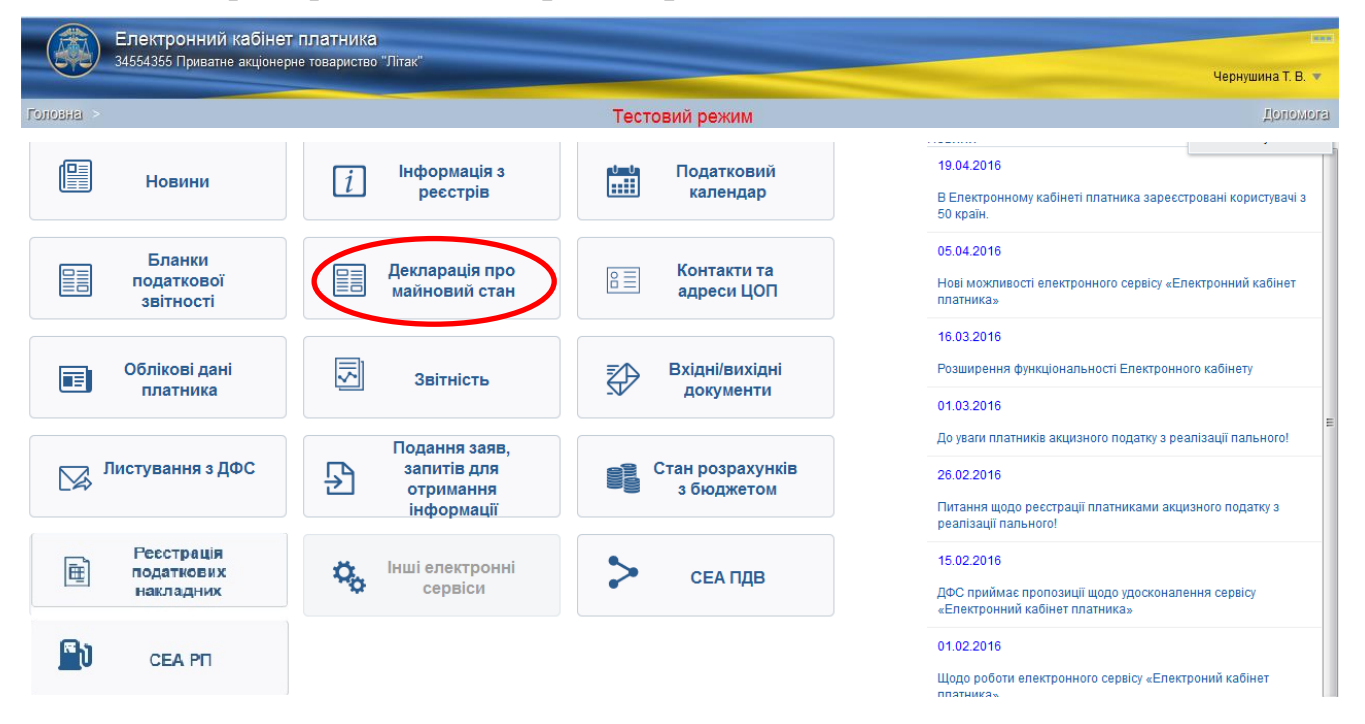

Увійшовши до розділу «Декларація про майновий стан» перед Вами відкриється вікно з податковою декларацією, яку необхідно заповнити.

|                                           | Електро                                                                                         | нний кабінет п.                                               | патника                                         |                                                                |                                     |                                             |                                                                                |                                                        |                                                                                                    | -                                  |
|-------------------------------------------|-------------------------------------------------------------------------------------------------|---------------------------------------------------------------|-------------------------------------------------|----------------------------------------------------------------|-------------------------------------|---------------------------------------------|--------------------------------------------------------------------------------|--------------------------------------------------------|----------------------------------------------------------------------------------------------------|------------------------------------|
| 2                                         | 9 34334333 M                                                                                    | риватне акціонерне                                            | товариство этп                                  | Idk                                                            |                                     |                                             |                                                                                |                                                        |                                                                                                    | Чернушина Т. В. 🔻                  |
| uene >                                    | Декларація про майновий с                                                                       | тан                                                           |                                                 |                                                                | Те                                  | стовий режим                                |                                                                                |                                                        |                                                                                                    |                                    |
| 🖉 Назад                                   | а 🔡 Зберегти чернетку                                                                           | Підписати та надіслати                                        | 🖪 Додатки                                       | Скачати 🔛 Завантажити                                          | 🗘 Перерахунок 🖉 Авто розр           | ранунок                                     |                                                                                |                                                        |                                                                                                    | -                                  |
| 0100208                                   |                                                                                                 |                                                               |                                                 |                                                                |                                     |                                             |                                                                                |                                                        |                                                                                                    |                                    |
| * Поля обое<br>Відмітка прі<br>(штамп кон | 'язкові для заповнення.<br>о сдержання<br>тропкючого органу, дата, вхідний                      | і номер)                                                      |                                                 |                                                                |                                     | 31                                          | іатверджено<br>Іаказ Міністерства фінансів України<br>2 жратня 2015 року № 859 |                                                        |                                                                                                    |                                    |
|                                           |                                                                                                 |                                                               |                                                 | по                                                             | ДАТКОВА ДЕКЛАРАЦІЯ                  | ПРО МАЙНОВИЙ СТАН І ДС                      | ходи                                                                           |                                                        |                                                                                                    |                                    |
| 1* X                                      | і декларації:<br>Звітна                                                                         | I Jen                                                         | L.                                              | ЗАГАЛЬНІ ВІДОМОСТІ                                             | 2.                                  | Seimwi (nogarkoswi) nepiog:<br>2019 pix     | Sairea                                                                         | ый (податковний) період, що уточ                       | нюється:<br>] рік                                                                                               |                                    |
| 31                                        | Прізвище, ім'я, по батькові плати<br>ГОПОНИНСЬКИЙ ВАДИМ ОЛЕП<br>Ресстраційний номер облікової к | ника подетку:<br>ЮВИЧ<br>картки платника податків або серія з | а номер паспорта (для фіз                       | зичних осіб, які через свої релігійні п                        | ереконання відмовляються від прийня | аття реєстраційного номера облікової карти  | и платника податків та повідомили про                                          | о це відповідний контролкючий                          | ортан і мають віднітку у паспорті)                                                                              |                                    |
| 4*                                        | Податкова адреса (місце і<br>Область:<br>Район:<br>Місто (селицие, село);                       | проживання) платника податку:<br>УКРАЈ<br>УКРАЈ               | НА<br>НА М.КИЇВ                                 |                                                                |                                     |                                             |                                                                                | Поштовий індекс:<br>Контактні телефони: <sup>2</sup>   |                                                                                                    |                                    |
|                                           | нисто (оклащи, сило).<br>Вулиця:<br>Номер будинку:                                              |                                                               | Kop                                             | pnys;                                                          | Номер ква                           | ртирис                                      |                                                                                | E-mail <sup>2</sup>                                    |                                                                                                    |                                    |
| 5*                                        | Найменування контролкоючого о<br>ДЕРЖАВНА ФІСКАЛЬНА СЛУЖЕ                                       | органу, до якого подається деклара.<br>БА УКРАЇНИ             | ja;                                             | 1999-00 - 200                                                  |                                     |                                             |                                                                                | 2000 and                                               |                                                                                                    |                                    |
| 6*                                        | х резидент                                                                                      | Резидентський ст                                              | атус платника податку нерези                    | IGONT                                                          | 7.                                  | самостійно платником податку                | Де                                                                             | екларація заповнена:                                   | коваженою на це особою <sup>3</sup>                                                                             |                                    |
| 8*                                        | Kareropi                                                                                        | ія платника:                                                  | х промед                                        | анин                                                           |                                     | ос оба, яка провадить незалежну проф        | есійну діяльність                                                              |                                                        | підприкмець                                                                                                    |                                    |
| _                                         | Dritestile M/R no Gatagoni unon                                                                 | นายสมอบกั การกัน                                              |                                                 |                                                                | Інформація про особу, упо           | вноважену на заповнення декларації          |                                                                                |                                                        |                                                                                                    |                                    |
| 9                                         | Ресстраційний номер облікової к                                                                 | картки платника податків або серія з                          | а номер паспорта (для фіз                       | зичних осіб, які через свої релігійні п                        | ереконання відмовляються від прийня | яття ресстраційного номера облікової картна | и платника податків та повідомили про                                          | о це відповідний контролюючий                          | орлан і макоть відмітку у паспорті)                                                                             |                                    |
| Код рядка                                 |                                                                                                 | II. ДСКОДИ, ОТР<br>(інформація в таблиці наводиться           | имані протягом звітн<br>при отриманні зазначени | юго (Податкового) Року<br>кк доходів та заповненні відповідних | додатків)                           | Сума доходів<br>(грн. коп.)                 | утриманого (сплачено<br>податок на доходи фізичних осіб                        | Сума пода<br>по) податковим агентом<br>військовий збір | птку/збору (прн. коп.)<br>що підлягеє сі<br>податок на доходи фізичних осіб                                     | паті самостійно<br>військовий збір |
| 1                                         |                                                                                                 |                                                               | 2                                               |                                                                |                                     |                                             |                                                                                | 6                                                      | the second second second second second second second second second second second second second second second se |                                    |

Якщо Вам необхідно доповнити Вашу декларацію розрахунками (додатки Ф1, Ф2, Ф3 та Ф4), для цього в полі «Додатки» активного меню режиму «Декларація про майновий стан», що відображається зверху документа, треба обрати потрібну форму та в самій декларації в полі "Зміст доповнення" встановити позначку навпроти доданої форми.

|                                               | Електронний кабі                                                                                                    | нет платника                                                                                                 |                                  |                                            |                       |                                 |                                                          |  |
|-----------------------------------------------|----------------------------------------------------------------------------------------------------|----------------------------------------------------------------------------------------------------|----------------------------------|--------------------------------------------|-----------------------|---------------------------------|----------------------------------------------------------|--|
|                                               | - 54554555 Tipubathe akqie                                                                                                    |                                                                                                    |                                  |                                            |                       |                                 | Чернушина Т. В. 🔻                                        |  |
| Головна                                       | Декларація про майнов                                                                                                    | зий стан                                                                                                    | Тестовий ре                      | жим                                        |                       |                                 | Допомога                                                 |  |
| 🗘 На                                          | зад 🔡 Зберегти чернет                                                                                                    | тку 📝 Підписати та надіслати 📑 Додатки                                                                       | Скачати                          | Завантажити                                | 🗘 Перерахуно          | к 📝 Авто розрахунок             | <b>e</b>                                                 |  |
| F0100208                                      | × F0121203 × F0121103<br>2                                                                                                    | 3                                                                                                    | F0121103<br>F0121203<br>F0121303 | ()                                         | (B. M)<br>5<br>0.0000 | (десятковии дрю)<br>6<br>0.0000 | житловий найм (піднайм) **<br>7                          |  |
| *Категор<br>1 – земе<br>** При за             | ії об'єктів:<br>пьні ділянки; 2 — житлові буди<br>повненні вказується позначк:                                                                                                    | інки; 3 — квартири; 4 — садовий (дачний) будинок; 5 — гар<br>а (x)<br>VIII. ВІДОМОСТІ ПРО ВЛАСНЕ РУХОМЕ МАЙН | аж: F0121403 ін                  | нше нерухоме майно.<br>АЙНО, ЯКЕ НАДАЄТЬСЯ | я в оренду (субор     | ЕНДУ)                           |                                                          |  |
| Nº 3/⊓                                        | Категорії об'єктів*                                                                                                    | Марка, модел                                                                                                 | ь, характеристика                |                                            |                       | Рік випуску                     | Відмітка про надання<br>майна в оренду (суборенду)<br>** |  |
| 1                                             | 2                                                                                                    |                                                                                                    | 3                                |                                            | i                     | 4                               | 5                                                        |  |
| 1                                             |                                                                                                    |                                                                                                    |                                  |                                            |                       |                                 |                                                          |  |
| *Категор<br>1 – автог<br>** При за<br>Доповне | Категорії об'єктів:<br>1 – автомобілі лепкові; 2 – автомобілі вантажні (спеціальні); 3 – водні транспортні засоби; 4 – повітряні судна; 5 – мотоцикли (мопеди); 6 – інші транспортні засоби.<br>** При заповненні вказується позначка (x)<br>Доповнення до податкової декларації (заповнюється і подається відповідно до пункту 46.4 статті 46 глави 2 розділу II ПКУ) |                                                                                                    |                                  |                                            |                       |                                 |                                                          |  |
| Nº 3/⊓                                        |                                                                                                    |                                                                                                    | Зміст доповнен                   | ня                                         |                       |                                 |                                                          |  |
| 1                                             |                                                                                                    |                                                                                                    |                                  |                                            |                       |                                 |                                                          |  |
| Додатки                                       | до декларації (потрібне позн                                                                                                    | ачити):                                                                                                    |                                  |                                            | Φ1                    | Х Ф2 0                          | Φ4                                                       |  |
| Дата по;<br>Інформа                           | цання декларації: *<br>ція, наведена в декларації, до                                                                                                    | 26.04.2016<br>радтках і доповненнях до декларації, є достовірною.                                            |                                  |                                            |                       |                                 |                                                          |  |

Заповнену декларацію **можна** зберегти, натиснувши кнопку «Зберегти чернетку».

| ALC: NOT THE OWNER OF THE OWNER OF THE OWNER OWNER OF THE OWNER OF THE OWNER OF THE OWNER OF THE OWNER OF THE OWNER OF THE OWNER OF THE OWNER OWNER OWNER OWNER OWNER OWNER OWNER OWNER OWNER OWNER OWNER OWNER OWNER OWNER OWNER OWNER OWNER OWNER OWNER OWNER OWNER OWNER OWNER OWNER OWNER OWNER OWNER OWNER OWNER OWNER OWNER OWNER OWNER OWNER OWNER OWNER OWNER OWNER OWNER OWNER OWNER OWNER OWNER OWNER OWNER OWNE                                                                                                    | 34554355 Приватне акціон                                                                                                    | нерне товариство                                                                                                    | о "Літак"                                                                                                    |                                                                                                    |                                                                                                    |                                                                                                    |                                                                                                    |                                                                                       |                                                                                                    |                                                                                                    |                                                                                                    | -                                             |
|----------------------------------------------------------------------------------------------------|----------------------------------------------------------------------------------------------------|----------------------------------------------------------------------------------------------------|----------------------------------------------------------------------------------------------------|----------------------------------------------------------------------------------------------------|----------------------------------------------------------------------------------------------------|----------------------------------------------------------------------------------------------------|----------------------------------------------------------------------------------------------------|---------------------------------------------------------------------------------------|----------------------------------------------------------------------------------------------------|----------------------------------------------------------------------------------------------------|----------------------------------------------------------------------------------------------------|-----------------------------------------------|
|                                                                                                    | y once recomprise marker                                                                                                    | iopile resulting                                                                                                    | o vindit                                                                                                    |                                                                                                    |                                                                                                    |                                                                                                    |                                                                                                    |                                                                                       |                                                                                                    |                                                                                                    |                                                                                                    | Чернушина Т. В.                               |
| 血 > 月6                                                                                                    | екларація про майновий стан                                                                                                    |                                                                                                    |                                                                                                    |                                                                                                    |                                                                                                    | Тестовий режим                                                                                                    |                                                                                                    |                                                                                       |                                                                                                    |                                                                                                    |                                                                                                    |                                               |
| ) Назад                                                                                                    | В Зберегти чернетку                                                                                                    | адіслати 💽 Додатии                                                                                                    | Скачати                                                                                                    | авантажити                                                                                                    | 🗘 Перерахунок 🕢 Авто                                                                                                    | а разралінок                                                                                                    |                                                                                                    |                                                                                       |                                                                                                    |                                                                                                    |                                                                                                    |                                               |
| 108                                                                                                    |                                                                                                    |                                                                                                    |                                                                                                    |                                                                                                    |                                                                                                    |                                                                                                    |                                                                                                    |                                                                                       |                                                                                                    |                                                                                                    |                                                                                                    |                                               |
| ra odos an                                                                                                    | акові для заповнення.                                                                                                    |                                                                                                    |                                                                                                    |                                                                                                    |                                                                                                    |                                                                                                    |                                                                                                    |                                                                                       |                                                                                                    |                                                                                                    |                                                                                                    |                                               |
| тка про ф<br>мп контрг                                                                                                    | одержання<br>оптохного органу, дата, вхідний номер)                                                                                                    |                                                                                                    |                                                                                                    |                                                                                                    |                                                                                                    |                                                                                                    | ЗАТВЕРДЖЕНО<br>Наказ Міністерства (<br>02 жовтня 2015 року                                                                                                    | онансів України<br>№ 859                                                              |                                                                                                    |                                                                                                    |                                                                                                    |                                               |
|                                                                                                    |                                                                                                    |                                                                                                    |                                                                                                    | ПО                                                                                                    | ДАТКОВА ДЕКЛАРАЦ                                                                                                    | ЦІЯ ПРО МАЙНОВИЙ С                                                                                                    | ГАН І ДОХОДИ                                                                                                    |                                                                                       |                                                                                                    |                                                                                                    |                                                                                                    |                                               |
|                                                                                                    |                                                                                                    |                                                                                                    |                                                                                                    |                                                                                                    |                                                                                                    |                                                                                                    |                                                                                                    |                                                                                       |                                                                                                    |                                                                                                    |                                                                                                    |                                               |
| Twn ge                                                                                                    | јекларації:<br>Звітна                                                                                                    | Зеітна нова                                                                                                    | І. ЗАГАЛЬНІ                                                                                                    | відомості<br>Уточнююча                                                                                                    | . [                                                                                                    | 2* Звітний (податковий) період                                                                                                    |                                                                                                    | Звітний (І                                                                            | податковий) період, що                                                                                                    | лочнюється:<br>рік                                                                                                    |                                                                                                    |                                               |
| - 15                                                                                                    | and the set of the set of the set                                                                                                    |                                                                                                    |                                                                                                    |                                                                                                    | Інфоре                                                                                                    | мація про платника податку                                                                                                    |                                                                                                    |                                                                                       |                                                                                                    | *******                                                                                                    |                                                                                                    |                                               |
|                                                                                                    | опонинський вадим олегович                                                                                                    |                                                                                                    |                                                                                                    |                                                                                                    |                                                                                                    |                                                                                                    |                                                                                                    |                                                                                       |                                                                                                    |                                                                                                    |                                                                                                    |                                               |
| Pe                                                                                                    | еестраційний номер облікової картки платника податків                                                                                                    | або серія та номер паспорта                                                                                                    | а (для фізичних осіб.                                                                                                    | privapas regi padrižuj pa                                                                                                    |                                                                                                    |                                                                                                    |                                                                                                    |                                                                                       |                                                                                                    |                                                                                                    | and the second second se |                                               |
|                                                                                                    |                                                                                                    |                                                                                                    |                                                                                                    | All super such permanne                                                                                                    | ереконання відмовляються від пр                                                                                                 | рийняття реєстраційного номера обл                                                                                                    | кової картки платника податків                                                                                                    | та повідомили про це                                                                  | е відповідний контролкж                                                                                                    | чий орган і мають відмітку у г                                                                                                    | tacnopti) 111111                                                                                                    | 1111                                          |
|                                                                                                    | Податкова адреса (місце проживання) платника п                                                                                                    | адатку:                                                                                                    |                                                                                                    | All super such part and its                                                                                                    | ереконання відмовлякться від пр                                                                                                 | рийняття реєстраційного номера обг                                                                                                    | кової картки платника податків                                                                                                    | та повідомили про це                                                                  | е відповідний контролюю<br>Поштовий індекс:                                                                                                    | чий орган і мають відмітку у г                                                                                                    | sacnopti) 111111                                                                                                    | 1111                                          |
|                                                                                                    | Податкова адреса (місце проживання) платника п<br>Область:                                                                                                    | одатку:<br>УКРАЇНА                                                                                                    |                                                                                                    | an opportune point and o                                                                                                    | греконання відмовляються від пр                                                                                                 | рийняття реєстраційного номера обл                                                                                                    | кової картки платника податків                                                                                                    | та повідомили про це                                                                  | е відповідний контролких<br>Поштовній індекс:                                                                                                    | чий орлан і мають відмітку у г                                                                                                    | tacnopri)                                                                                                    | 1111                                          |
| 41                                                                                                    | Податкова адреса (місце прокивання) платника п<br>Область:<br>Район:                                                                                                    | одатку:<br>УКРАЇНА.<br>УКРАЇНА М.КИЇВ                                                                                                    |                                                                                                    | an seper cro pen ann is                                                                                                    | ареконання відмовляються від пр                                                                                                 | рийняття рестраційного номера обл                                                                                                    | кової картни платника податків                                                                                                    | та повідомили про це                                                                  | е відповідний контролюк<br>Поштовий індекс:<br>Контактні телефони: <sup>2</sup>                                                                                                    | чий орлан і мають віднітку у п                                                                                                    | tacnopti) 111111                                                                                                    |                                               |
| 4*                                                                                                    | Податкова адреса (місце проживання) платника п<br>Область:<br>Район:<br>Місто (селище, село):                                                                                                    | одатку:<br>УХРАЙНА<br>УКРАЙНА М.КИЙВ                                                                                                    |                                                                                                    | na separator pantan na                                                                                                    | ереконання відмовлякться від пр                                                                                                 | рийнатта ресстраци́ного номера обл                                                                                                    | кової картих платника податків                                                                                                    | та повідомили про це                                                                  | е відповідний контролюк<br>Поштовий індекс:<br>Контактні телефони: <sup>2</sup>                                                                                                    | чий ортан і макоть віднітку у п                                                                                                    | acnopri)                                                                                                    |                                               |
| 4*                                                                                                    | Податнова адреса (Моце проживання) платника п<br>Область:<br>Рейси:<br>Місто (силице, село):<br>Вулиця:                                                                                                    | QUETTY:<br>YNPAIHA<br>YNPAIHA M.NIIB                                                                                                    |                                                                                                    |                                                                                                    | ания відмовлаються від пр                                                                                                    | рийняття ресстраційного номера обл                                                                                                    | кової картон платника податків                                                                                                    | та повідомили про це                                                                  | відповідний контролоко<br>Поштовий індекс<br>Контактні телефони: <sup>2</sup>                                                                                                    | чий орлан і махоть відмітку у п                                                                                                    | ascnopri) 11111                                                                                                    |                                               |
| 4*                                                                                                    | Податноев адреса (місце проживання) платника п<br>Область:<br>Рабок:<br>Авто (селице, село):<br>Вулице:<br>Комер будиняу:                                                                                                    | адапу:<br>УКРАНА<br>УКРАНА М.ЮЛВ                                                                                                    | Kopnyc                                                                                                    |                                                                                                    | реконання відмовляються від пр<br>Номе                                                                                          | рийнатта ресстрацийного номера обл<br>р көөртири:                                                                                                    | кової картин платник а податків                                                                                                    | та повідомили про це                                                                  | е відповідний контролюк<br>Поштовий індекс:<br>Контактні телефони: <sup>2</sup><br>Е-mail <sup>2</sup>                                                                                                  | veni oprav i kakora elgelitky y n                                                                                                    | ascnopri) 111111                                                                                                    |                                               |
| 4 *                                                                                                    | Податова адриса меца прочиванної платника п<br>Облатнії<br>Район:<br>Вісто (запица, seno):<br>Відпа, сапица, seno):<br>Нупаць<br>Назвар біданку:                                                                                                    | адатку:<br>УхіРаїна<br>УхіРаїна м. Клів<br>                                                                                                    | Kopnye;                                                                                                    |                                                                                                    | реконанна відмовляклься від пр<br>Номе                                                                                          | ойнатта ресстрацийного номера обл                                                                                                    | ikosoli kapithu nhartveka nggatkis                                                                                                    |                                                                                       | е ідпоеідний контропкис<br>Поштовний індекс:<br>Контактні телефонк <sup>2</sup><br>Е-тай <sup>2</sup>                                                                                                   | «κά ορτακ Ι Μακοτ», Βίρμέτκγ γ π                                                                                                    | ascnopri)                                                                                                    |                                               |
| 4*<br>- <u>Ha</u>                                                                                                    | Tugamose agenca kakue hoowepawel) innuwa a<br>Dataru<br>Palaon<br>Aktro (simula, sinto)<br>Byrmaja<br>Hoose gaawa Carabyahorana sintawa<br>Hoose gaawa Carabyahorana sintawa<br>Erekabeka ercika Turkeka Visikalika                                                                                                    | адалту:<br>УхРаїна<br>УхРаїна мікілів<br>перегларація:                                                                                                    | Kepnye:                                                                                                    |                                                                                                    | реконанна відмовляклька від пр<br>Номе;                                                                                         | ийняття ресстрацённого номера обл<br>р хвартири:                                                                                                    | ikoboli kapithu niharhuwa nggatnib                                                                                                    |                                                                                       | е цаловідний контролюю<br>Поштовий індекс:<br>Контактні тепефони: <sup>2</sup><br>В-тай <sup>2</sup>                                                                                                    | veni oprav i vanora, sigarino y r                                                                                                    | ascnopti)                                                                                                    | ]                                             |
| 4 *                                                                                                    | Tigamose agers letter provesend i namves n<br>Obrens.<br>Pelice.<br>Anto (serve).<br>Power (serve).<br>Power (s                                                                                                    | адалку:<br>Україна<br>Україна міхіїв<br>а декларація:<br>ентський статус плятника под                                                                                                    | Kopnys;                                                                                                    |                                                                                                    | реконанна відмовляклька від пр                                                                                                  | ийняття рестрацийного номера обл<br>р квартири:                                                                                                    | isosof rapinus narnewa ngamite                                                                                                    | та повідомити про це                                                                  | е врахециний контролною<br>Поштовий надекс:<br>Контакти телефоник?<br>В-mail ?                                                                                                    | vevi opravi i Maxora, Bigaliny y n                                                                                                    |                                                                                                    |                                               |
| 4*<br>- H3<br>- H3<br>- H3<br>- H3<br>- H3<br>- H3<br>- H3<br>- H3                                                                                                    | Падтнова дреса какра прочивани) планика п<br>Обакти<br>Работ<br>Акто (конкур, сано)<br>Дулица<br>Какра (данику)<br>Бакра (данику)<br>Бакра (данику)<br>Бакра (данику)<br>Среда (данику)<br>Среда (данику)<br>Среда (данику)<br>Среда (данику)<br>Среда (данику)                                                                                                    | одалоу:<br>УмЯАЙНА<br>УМЯАЙНА М.МЛВ<br>И Декларация:<br>владжарация:<br>внятаний статус пратичка под                                                                                                    | Корпус;<br>датку<br>черезидент                                                                                                    |                                                                                                    | регонания відиовлються від пр<br>Момп                                                                                           | ривартири:<br>ривартири:                                                                                                    | ақасы қартақ платника податка<br>                                                                                                    | та повідомити про ця                                                                  | е враховідний контролюко<br>Поштовий Індекс:<br>Контактні тепефіоник <sup>2</sup><br>В-mail <sup>2</sup><br>арація заповнена:<br>ра                                                                     | чий ортан і макоть відилтку у л                                                                                                    |                                                                                                    |                                               |
| 4 *<br>- H4<br>- FE                                                                                                    | Tugamose species (view ripowstawich notiniver in Oberts)         Palace           Palace         Palace         Palace           Versite         Palace         Palace           Versite         Palace         Palace           Versite         Palace         Palace           Palace         Palace         Palace           Palace         Palace         Palace           Palace         Palace         Palace                                                                                                    | All All All All All All All All All All                                                                                                    | Корлус;<br>датку<br>нерезидент<br>тромадания                                                                                                    |                                                                                                    |                                                                                                    | анінатта расстрацийного новера обл<br>р павртори:<br>равостріно платичиски<br>равостріно платичиски                                                                                                    | арату<br>реку професійну дільність                                                                                                    | та повідомили про це                                                                  | е цоловідний контролюки<br>Поштовий наряк:<br>Контактиї телефони: <sup>2</sup><br>р.нав?<br>прація заповнена:<br>рація заповнена:<br>рація заповнена:                                                   | чий ортан і макоть відийтку у л<br>овноваленною на це особою<br>рідприклець                                                                                                    |                                                                                                    | <u>, , , , , , , , , , , , , , , , , , , </u> |
| 4 *<br>- Ha<br>- A<br>- A<br>- A<br>- A<br>- A<br>- A<br>- A<br>- A<br>- A<br>- A                                                                                                    | Tagarnosa agarea laktua ripowalawei nainwea n<br>Obarini<br>Parlon:<br>Maro Isanyak eeto:<br>Maro Isanyak eeto:<br>Maro Isanyak eeto:<br>Maro Isanyak eeto:<br>Maro Isanyak eeto:<br>Maro Isanyak eeto:<br>Maro Isanyak eeto:<br>Marongia euo:<br>Karangia euo:<br>Karangia euo:                                                                                                    | agamo;<br>VistraliHA. M.Ville<br>VistraliHA. M.Ville<br>a gerinopoula:<br>entrause crary: nontrieva ng<br>E                                                                                                    | Корпус:<br>датку<br>нерезидент<br>промаданиян                                                                                                    |                                                                                                    |                                                                                                    | eninema percepujaren nomeno de<br>presentação a construição<br>presentação a construição<br>presentação a construição<br>presentação a construição<br>presentação a construição<br>presentação a construição<br>presentação a construição<br>presentação a construição<br>presentação<br>presenta<br>presentação<br>presentação<br>presenta<br>presenta<br>presenta<br>presente<br>presenta<br>presentação<br>p                                                                                                    | ексесі картик полтичка податов<br>полтич<br>адатту<br>левног професійну діяльність                                                                                                    | та повідомили про це                                                                  | е цоловідний контропоко<br>Поштовий ндекс:<br>Контактиї телефони: <sup>2</sup><br>Ентай <sup>2</sup><br>врадія заповнета:<br>р                                                                          | ний орлан I маноть відитку у л<br>новнованенною на це особон <sup>о</sup><br>рідприсмець                                                                                                    |                                                                                                    | <u></u>                                       |
| 4*<br>- He<br>- Re<br>- X                                                                                                    | Падтнова здрега (кеци прочиванно) платника п<br>Обизги<br>Анбог (канада, сало)<br>Булица<br>Булица<br>Були<br>Були<br>Булица<br>Бу | agathy:<br>ysRaiHA<br>ysRaiHA M331B<br>ysRaiHA M331B<br>a genopolation<br>a genopolation                                                                                                    | Корлус;<br>датку<br>нерезидент<br>громаданиен                                                                                                    | 1                                                                                                    |                                                                                                    | ийнатт рестрацийноти новера обл<br>р ивартири:<br>                                                                                                    | есеої картик платики в податав<br>цаятку<br>пезно професійну діяльність<br>прави                                                                                                    | та повідомили про це                                                                  | е цолоцич контролос<br>Поштоенй нурак:<br>Кактактні телефони <sup>7</sup><br>Еклай <sup>2</sup><br>приця заповнена:<br>р                                                                                | чий ортан і малоть відайту у т<br>овноваленною на це особаю<br>Підприємець                                                                                                    |                                                                                                    | <u>, , , , , , , , , , , , , , , , , , , </u> |
| 4*<br>* <u>R</u><br>8* X                                                                                                    | Tugamose agers lokar pooesewol norwan n<br>Oranis     Perior     Marcis (sens)     Marcis (sens)     Marcis (sens)     Marcis (sens)     Marcis (sens)     Marcis (sens)     Marcis (sens)     Marcis (sens)     Marcis (sense)     Perior     Perior     Perior     Perior     Marcis (sense)     Perior     Perior                                                                                                    | одатих,<br>уларична,<br>уларична,<br>уларична,<br>уларична,<br>иларична,<br>и<br>иларична,<br>и<br>и<br>и<br>и<br>и<br>и<br>и<br>и<br>и<br>и<br>и<br>и<br>и<br>и<br>и<br>и<br>и<br>и<br>и | Карлус;<br>датку<br>нерезидант<br>громадании<br>а (для фанчии осб.                                                                                                    | I viçes doj portivila                                                                                                    |                                                                                                    | elentra percapulars osego da<br>p eleptopic<br>electroles notoreacos<br>solos e a posegora el<br>posegora el posegora el<br>posegora el posegora el<br>posegora el posegora el<br>posegora el posegora el<br>posegora el posegora el<br>posegora el posegora el<br>posegora el posegora el posegora da<br>posegora el posegora el posegora da                                                                                                    | oceci agrire narwes roginite<br>agriry<br>crewy roodecilwy gatawich,<br>crewy roodecilwy gatawich,<br>operal                                                                                                    | та повідомили про це<br>Декто                                                         | відповідний контролюк<br>Поштовий нуряк:<br>Контакти телефонк. <sup>2</sup><br>Велавій<br>відповідний контролюк                                                                                         | vež oprav i telena sigatiny y n<br>osnosavenos via se ocočao<br>jegospecenca<br>vež oprav i telena si se ocočao                                                                                                    | acroph)                                                                                                    |                                               |
| 4 *<br>5 * Pre<br>8 * X                                                                                                    | Distributes appelles (albain repoweiterwist) normwus n<br>Strature<br>Albains (anto)<br>Albains (anto)<br>Albains (ant                                                                                                    | 2017Y.<br>IP/SHA A<br>IP/SHA A NO/B<br>I A generative<br>a generative<br>I A generative<br>I A generative                                                                                                    | Корлус;<br>датку<br>нерезидент<br>громаданин<br>а (для фізичних осб)                                                                                                    | nui vepos ceol pentráki ne                                                                                                    | рекончения вдраевликов се від пр<br>Номпа<br>Інфоремація про сосіб<br>Інфоремація про сосіб                                     | оніната рестраційного номера обл<br>р евартари:<br>соба, на провадна нез<br>роба, на провадна нез<br>районта росаваю у на загоденни дело<br>районта росаваю у на загоденни дело                                                                                                    | exect expres instreas a regimite<br>control expression of the second second s                                                                                                    | та повідомили про це                                                                  | signalguel kontonnon<br>Tourtoenkikgen:<br>Kontactni tenedjouri<br>E-mati <sup>2</sup><br>In<br>In<br>In<br>In<br>In<br>In<br>In<br>In<br>In<br>In<br>In<br>In<br>In                                    | veli optie i takona sigarity y n<br>narodasevon ka up ocočan<br>jogonjekanja<br>veli optie i takona sigarity y n                                                                                                    | acnopm) 11111                                                                                                    |                                               |
| 4 *<br>- 14<br>- 14<br>- 14<br>- 14<br>- 14<br>- 14<br>- 14<br>- 14                                                                                                    | Tradimises agrees tokiga ripoweiswol notiniwa n           Orazini           Parlor           Jaron (Langua), eato:           John (Langua), eato:           John (Langua), eato:                                                                                                    | 20110)<br>VIRANEA<br>VIRANEA<br>VIRA                                                                                                    | Корлус:<br>мерезидант<br>громадания<br>а (для фізичних соб.<br>на закиного (пода                                                                                                    | илі чероз свој релирічни                                                                                                    | реновник вриотика, се вр пр<br>нома<br>на различни вриотика, се вр пр<br>на росска,<br>протокани вриотика, се вр пр<br>окоазани | ийната рестрацийного номера обл<br>о изартири:<br>в селостийно платичиски п<br>в селостийно платичиски<br>в селостийно платичиски<br>и сообносталену на заговенения дест<br>очината ресстрацийного номера обл<br>Сума доорд                                                                                                    | ococi organe namvez nogeniti<br>organiy<br>namv podjedalov podjevalov<br>podjel<br>ococi organe manjes nogeniti<br>o organe najvezi                                                                                                    | та пое́домили про це<br>Денти<br>та пое́домили про ца<br>маного (спла-кеноб)          | в целединий контролово<br>Тоштовнії мурис:<br>Контактиї телефони <sup>2</sup><br>Вmail <sup>2</sup><br>Вmail <sup>2</sup><br>в целовциний контролово<br>с вцеловциний контролово<br>Судавалованя Антака | val optier i tatoris sigarity y n<br>nativostanismo na se sociona<br>psprocessa<br>val optier i tatoris sigarity y n<br>sigarity sidar ( socio                                                                                                    | 1<br>1<br>1<br>1<br>1<br>1<br>1<br>1<br>1<br>1<br>1<br>1<br>1<br>1                                                                                                    | 1 (1907/bbo                                   |
| 4 *<br>5 * <u>P</u><br>3 * <u>X</u><br>9 <u>P</u> e<br>24,254                                                                                                    | Teaming agrees (used inpowerswort) normous in Security Security S                                                                                                    | адатку:<br>улуядныка,<br>улуядныка, монала<br>улуядныка, монала<br>адактороция:<br>адактороция:<br>а                                                                                                    | корпус<br>детку<br>нереандант<br>провидания<br>а (для фанчико соб.<br>а 3871-ного (подря та<br>ака 3871-ного (подря та<br>ака 3871-ного (подря та)) | uni-edus seja elemente<br>ani-edus seja temperatura<br>ani-edus seja temperatura<br>ani-edus seja tempera |                                                                                                    | оніната рестраційного номера об'<br>р евертури:<br>всеба, на провідно платичення<br>об'єба, на провідно номера об'<br>цілонованни на запровідно номера об'<br>орган. На і                                                                                                    | aanny<br>aanny<br>ceeving nogeleiky garawich<br>godal<br>a y y y y y y y y y y y y y y y y y y y                                                                                                    | та повідомили про це<br>Денти<br>Денти<br>на повідомили про це<br>макото (спреченист) | signoligiwak kontronoonoo<br>Tourroomi kigenc<br>Kontachi kenegoawi<br>gumaki 2<br>Inggang sanoenena<br>Inggang sanoenena<br>Inggang sanoenena<br>Inggang sanoenena<br>Cysa                             | чий среме налоть збранту у л<br>оселоваленное на це особоо<br>фагриченць<br>най среме налоть відніту у т<br>податог налоть відніту у                                                                                                    | 11111111111111111111111111111111111111                                                                                                    | It security                                   |
| 4 *<br>= 24<br>= 24<br>= | Падтиве здреса (кеци прочивани) платича п<br>Оваги<br>Рабог<br>Акто (силаца, сало).<br>Булиц.<br>Булиц.<br>Бул | ggmy:<br>ynpaktex<br>ynpaktex                                                                                                    | болук:<br>алтуу<br>туромдания<br>а (для фанчик осб.<br>а) алт фанчик осб.<br>а) алт фанчик осб.<br>2)<br>жи заятного (под.<br>2)<br>жу чеся):                                                                                                    | wir refers teol berauper un                                                                                                    | реконник вдаорликанся від пр<br>можн<br>Інформація про особу<br>преконник вдаорликанся від пр<br>араливнік                      | ривната рестрациюто номера об<br>ривоствио платичном<br>ровоствио платичном<br>ровоствио платичном<br>ровоствио платичном<br>ровоствио платичном<br>робо, на проводить еле<br>робо, на проводить еле<br>робо<br>робот робот робот робот<br>робот робот робот<br>робот робот робот<br>робот робот робот<br>робот робот робот<br>робот робот робот<br>робот робот<br>робот робот робот<br>робот робот робот<br>робот робот робот<br>робот робот<br>робот робот<br>робот робот<br>робот робот<br>робот робот<br>робот робот<br>робот робот<br>робот<br>робот<br>робот робот<br>робот<br>робо | 0.000 ( 100mm mmmva mogamit<br>0.000 ( 100mm mmmva mogamit<br>0.000 ( 100mm mmva mogamit<br>0.000 ( 100mm mmva mogamit<br>0.000 ( 100mm mmva mogamit |                                                                                       | s ganaguwi kontonnoo<br>Tourtoewi keperc:<br>Kontartni tenegowi ?<br>E-mail?<br>E-mail?<br>E-mail?<br>E-mail?<br>E-mail?<br>E-mail?<br>E-mail?<br>E-mail?                                               | vali optive i kakons, kigaliting y n<br>intervolencesko ka uje sociologi<br>kigaptekena,<br>socio optive i kakons, kigaliting y n<br>integrati kakons, kigaliting y n<br>integrati k | 11111111111111111111111111111111111111                                                                                                    | I (secribe)<br>electron 200                   |

Для надсилання документу необхідно натиснувши кнопку «Підписати та надіслати».

|                                  | Електронний кабін                                                                                                    | ет платника                                                                               | 1                                                      |                                                     |                                                            |                                                                                                    |                                                                             |                                                     |                                                                                       | L               |
|----------------------------------|----------------------------------------------------------------------------------------------------|-------------------------------------------------------------------------------------------|--------------------------------------------------------|-----------------------------------------------------|------------------------------------------------------------|----------------------------------------------------------------------------------------------------|-----------------------------------------------------------------------------|-----------------------------------------------------|---------------------------------------------------------------------------------------|-----------------|
| er                               | 34554355 Приватне акціон                                                                                                    | нерне товариство                                                                          | "Літак"                                                | -                                                   |                                                            |                                                                                                    |                                                                             |                                                     | Черну                                                                                 | шина Т. В. 🔻    |
| паца > Де                        | кларація про майновий стан                                                                                                    |                                                                                           |                                                        |                                                     | 1                                                          | естовий режим                                                                                                    |                                                                             |                                                     |                                                                                       |                 |
| 🖉 Назад                          | Зберегти чернетку 📄 Підлисати та н                                                                                                    | адіслати 🚯 Додатки                                                                        | Скачати                                                | Завантажити                                         | 🗘 Перерахунок 🖉 Авто р                                     | озракумок                                                                                                    |                                                                             |                                                     |                                                                                       | 4               |
| 0100208                          |                                                                                                    |                                                                                           |                                                        |                                                     |                                                            |                                                                                                    |                                                                             |                                                     |                                                                                       |                 |
| · Nons ofoe'sa                   | кові для заповнення.                                                                                                    |                                                                                           |                                                        |                                                     |                                                            |                                                                                                    |                                                                             |                                                     |                                                                                       |                 |
| Зідмітка про од<br>штамп контрог | ержання<br>покочого органу, дата, вхідний номер)                                                                                                    |                                                                                           |                                                        |                                                     |                                                            |                                                                                                    | ЗАТВЕРДЖЕНО<br>Наказ Міністерства фінансів Укр<br>02 жовтня 2015 року № 859 | аіни                                                |                                                                                       |                 |
|                                  |                                                                                                    |                                                                                           |                                                        | ПО                                                  | ДАТКОВА ДЕКЛАРАЦІ                                          | Я ПРО МАЙНОВИЙ СТАН І                                                                                               | доходи                                                                      |                                                     |                                                                                       |                 |
| 1* Turi ger<br>3* 100<br>Peo     | кларації<br>Зегіна<br>венцу, Мл. по бетькоеї плітника податку<br>поснинськой Вадим Олегович<br>старційний макер облікової картик платника податкій             | Зеїтна нова<br>або серія та номер паспорта                                                | I. ЗАГАЛЬНІ<br>(для фізичних осіб)                     | идомості<br>Уточнюючі<br>які через свої релігійні п | Інформа<br>реконання відмовлякться від при                 | 2 * Зетний (податисений) період:<br>2019 рік<br>ця про плятника податку<br>інятта реєстрацийного номера облікової к | арти платника подетків та повідоми                                          | Звітний (податковий) періор                         | _ що уточносться:<br>ря:<br>                                                          |                 |
| 4.                               | Падатиова адреса (місце пронивання) платника п<br>Область:<br>Район:<br>Місто (селище, село):                                                                  | одатку.<br>УКРАЇНА<br>УКРАЇНА М КИЇВ                                                      |                                                        |                                                     |                                                            |                                                                                                    |                                                                             | Поштовий індекс:<br>Контактні телефоі               |                                                                                       |                 |
|                                  | Вулиця:<br>Номер будинку:                                                                                                    |                                                                                           | Kopnyc                                                 |                                                     | Номер                                                      | вартири:                                                                                                    |                                                                             | E-mait <sup>2</sup>                                 | 1                                                                                     |                 |
| 5 * Hai                          | аменування контролюючого органу, до якого подаєтьо<br>РЖАВНА ФІСКАЛЬНА СЛУЖБА УКРАЇНИ                                                                          | а декларація;                                                                             |                                                        |                                                     |                                                            |                                                                                                    |                                                                             | 2.50                                                |                                                                                       |                 |
| 6° 🗶                             | Резидент                                                                                                    | ентський статус платника пор                                                              | атку<br>нерезидент                                     |                                                     | 7 *                                                        | самостійно платником податку                                                                                        |                                                                             | Декларація заповнена:                               | повноваженою на це особою <sup>3</sup>                                                |                 |
| 8*                               | Категорія платника:                                                                                                    | X                                                                                         | громаданин                                             |                                                     |                                                            | особа, яка провадить незалежну г                                                                                    | професійну діяльність                                                       |                                                     | підприємець                                                                           |                 |
| 9<br>Per                         | авище, ім'я, по батькові уповноваженої особи;<br>сстраційний номер облікової картки платника податків                                                          | або серія та номер паспорта                                                               | для фізичних осіб.                                     | ski vepes caol peniriški n                          | інформація про особу, у<br>реконання відмовляються від при | повноважену на заповнення декларації<br>іняття ресстраційного номера облікової к                                    | артки платника податків та повідоми                                         | ли про це відповідний контр                         | опокний ортан і мають відитку у паслорті)                                             |                 |
| Код рядка<br>1                   | II. ДО<br>(інформація в таблиці                                                                                                    | КОДИ, ОТРИМАНІ ПРОТЯГО<br>і наводиться при отриманні за                                   | и звітного (под-<br>значених доходів то<br>2           | ткового) Року<br>заповненні відповідних,            | цодатків)                                                  | Cywa goxogia<br>(rpe, kon.)<br>3                                                                                    | утриманого (спл<br>податок на доходи Фізичних<br>4                          | аченого) податковим агенто<br>сосіб військовий<br>5 | Озма податку/збору (прн. кол.)<br>м<br>избр податок на доходи<br>в бринник осіб ейськ | ковий збір<br>7 |
| 10 Дою<br>(ряд                   | оди, які включаються до загального річного опод<br>(ок 10.1 + рядок 10.2 + рядок 10.3 + рядок 10.4 + ря<br>д. напачований (виплячений, налачий) у формі заробі | атковуваного доходу, в то<br>док 10.5 + рядок 10.6 + рядо<br>тної плати, інших заохочувал | ку числі:<br>к 10.7 + рядок 10.8<br>них та компенсації | + рядок 10.9)<br>них виллат або інших ви            | плат і винагород, які нареховані (в                        | mneveel.                                                                                                    | 0.00                                                                        | 0,00                                                | 0,00                                                                                  | 0,00            |

Далі необхідно обрати особистий електронний ключ, ввести пароль та натиснути кнопку «Підписати»

| Головна > Декларація про майновий стан | Тестовий режим                         |
|----------------------------------------|----------------------------------------|
| 🗘 Назад                                |                                        |
|                                        | Підпис документа приватним підприємцем |
|                                        | Файл ключа Обзор Key-6.dat             |
|                                        | Пароль ключа приватного підприємця     |
|                                        | Ключ зчитано                           |
|                                        | Підписати Відмінити                    |

Підписаний документ ви можете переглянути у вкладці «Відправлені документи» та квитанцію про обробку у вкладці «Вхідні документи».

#### 6. Контакти та адреси центрів обслуговування платників (далі – ЦОП)

У головному меню особистого кабінету обираємо розділ «Контакти та адреси ЦОП»:

|            | Електронний кабінет<br>34554355 Приватне акціонер | г платника<br>не товариство "Літак"                       | ном<br>Чеонушина Т. В. 💌                                                                                                    |
|------------|---------------------------------------------------|-----------------------------------------------------------|----------------------------------------------------------------------------------------------------|
| Головна >  |                                                   | Тестовий режим                                            | Допомога                                                                                                    |
|            | Новини                                            | <i>і</i> Інформація з Податковий<br>реєстрів календар     | 19.04.2016<br>В Електронному кабінеті платника зареєстровані користувачі з<br>50 країн.                                                                        |
|            | Бланки<br>податкової<br>звітності                 | Декларація про<br>майновий стан Контакти та<br>адреси ЦОП | 05.04.2016<br>Нові можливості електронного сервісу «Електронний кабінет<br>платника»                                                                           |
|            | Облікові дані<br>платника                         | Звітність Вхідні/вихідні<br>документи                     | 16.03.2016<br>Розширення функціональності Електронного кабінету<br>01.03.2016                                                                                  |
|            | Листування з ДФС                                  | Подання заяв,<br>запитів для<br>отримання<br>інформації   | До ували платників акцизного податку з реалізації пального!     26.02.2016     Питання щодо реєстрації платниками акцизного податку з     резлізації пального! |
| Ĩ∰         | Ресстрація<br>податкових<br>накладних             | СЕА ПДВ                                                   | реслизоци нального:<br>15.02.2016<br>ДФС приймає пропозиції щодо удосконалення сервісу<br>«Електронний кабінет платника»                                       |
| <b>B</b> U | СЕА РП                                            |                                                           | 01.02.2016<br>Щодо роботи електронного сервісу «Електроний кабінет<br>пратника»                                                                                |

За допомогою фільтра обираємо регіон, та переглядаємо перелік ЦОП (назва, поштова (повна) адреса, телефон/факс, електронна адреса, режим роботи).

|                | Електронний кабінет платні                                                                                        | ика  | "Diray"                                 |                |                            |                                                                                                    |           |           |
|----------------|----------------------------------------------------------------------------------------------------|------|-----------------------------------------|----------------|----------------------------|----------------------------------------------------------------------------------------------------|-----------|-----------|
|                | 54554555 Приватне акціонерне товари                                                                               | SIBO | Jillak                                  |                |                            |                                                                                                    | Чернушина | a T. B. 🔻 |
| Головна > К    | Контакти та адреси ЦОП                                                                                            |      |                                         | Тестовий режим | ٨                          |                                                                                                    | Д         | onomora   |
| Оберіть регіон | 26 М.КИЇВ<br>11 КІРОВОГРАДСЬКА<br>12 ЛУГАНСЬКА<br>13 ПЬЯРСЬКА                                                     | •    |                                         |                |                            |                                                                                                    |           |           |
| Назва          | 14 МИКОЛАЇВСЬКА<br>15 ОДЕСЬКА<br>45 РОЛГАРОЦ КА                                                                   |      | Поштова адреса                          | Телефон/факс   | Електронна адреса          | Режим роботи                                                                                                    | Примітка  |           |
| ЦОП ДПІ у Голо | 17 РІВНЕНСЬКА<br>18 СУМСЬКА<br>19 ТЕРНОПІЛЬСЬКА<br>20 ХАРКІВСЬКА                                                  |      | 01033, м. Київ, вул. Жилянська, 23      | 591-61-24      | kyiv.holosiivskyi@sfs.gov  | Понеділок, середа, п'ятниця:<br>9.00-18.00 Вівторок, четвер:<br>9.00-20.00 Субота: 9.00-16.00<br>Неділя: вихідний |           | Î         |
| ЦОП ДПІ у Дарн | 21 ХЕРСОНСЬКА<br>22 ХМЕЛЬНИЦЬКА<br>23 ЧЕРКАСЬКА<br>24 ЧЕРНІВЕЦЬКА<br>25 ЧЕРНІГІВСЬКА                              |      | 02068, м. Київ, вул. О. Кошиця, З       | 596-60-53      | kyiv.darnytskyi@sts.gov.ua | Понеділок, середа, п'ятниця:<br>9.00-18.00 Вівторок, четвер:<br>9.00-20.00 Субота: 9.00-16.00<br>Неділя: вихідний |           |           |
| ЦОП ДПІ у Десн | 26 М.КИЇВ<br>28 ЦЕНТРАЛЬНИЙ ОФІС<br>93 СПЕЦІАЛІЗОВАНІ ДЕПАРТАМЕНТИ<br>94 СПЕЦІАЛІЗОВАНІ ЛАБОРАТОРІЇ<br>99 УКРАЇНА | +    | 02217, м. Київ, вул Закревського,<br>41 | 591-65-70      | kyiv.desnianskyi@sfs.gov   | Понеділок, середа, п'ятниця:<br>9.00-18.00 Вівторок, четвер:<br>9.00-20.00 Субота: 9.00-16.00<br>Неділя: вихідний |           |           |
|                |                                                                                                    |      |                                         |                |                            | Понеділок, середа, п'ятниця:                                                                                      |           |           |

#### 7. Облікові дані платника

У головному меню особистого кабінету обираємо розділ «Облікові дані платника».

|            | Електронний кабінет                   | платника<br>не товариство "Пітак"                       |                             |                                                                                                    |
|------------|---------------------------------------|---------------------------------------------------------|-----------------------------|----------------------------------------------------------------------------------------------------|
|            | эноонооо призале акцелер              |                                                         |                             | Чернушина Т. В. 🔻                                                                                                    |
| Головна >  |                                       |                                                         | Тестовий режим              | Допомога                                                                                                    |
|            | Новини                                | і Інформація з<br>реєстрів                              | Податковий<br>календар      | 19.04.2016<br>В Електронному кабінеті платника зареєстровані користувачі з<br>50 країн.                                                                          |
|            | Бланки<br>податкової<br>звітності     | Декларація про<br>майновий стан                         | Контакти та адреси ЦОП      | 05.04.2016<br>Нові можливості електронного сервісу «Електронний кабінет<br>платника»                                                                             |
|            | Облікові дані<br>платника             | Звітність                                               | Вхідні/вихідні<br>документи | 16.03.2016<br>Розширення функціональності Електронного кабінету<br>01.03.2016                                                                                    |
|            | Листування з ДФС                      | Подання заяв,<br>запитів для<br>отримання<br>інформації | Стан розрахунків з бюджетом | До уваги платників акцизного податку з реалізації пального!     26.02.2016     Питання щодо реєстрації платниками акцизного податку з     орагізоції подати иссо |
| Ē          | Ресстрація<br>податкових<br>накладних | кала и и и и и и и и и и и и и и и и и и                | > сеа пдв                   | ресильоци нального:<br>15.02.2016<br>ДФС приймає пропозиції щодо удосконалення сервісу<br>«Електронний кабінет платника»                                         |
| <b>B</b> J | СЕА РП                                |                                                         |                             | 01.02.2016<br>Щодо роботи електронного сервісу «Електроний кабінет<br>платника».                                                                                 |

Після цього Вам буде запропоновано перелік облікових даних платника з яких можна вибрати окремі дані або весь перелік виділивши їх позначкою

Для цього необхідно обрати облікові дані із запропонованого переліку:

- ідентифікаційні дані;
- реєстраційні дані;
- відомості про керівників;
- присвоєння ознаки неприбутковості;
- дані про реєстрацію платником ПДВ;
- дані про реєстрацію платником єдиного податку;
- дані про реєстрацію платником ЄСВ;
- відомості з реєстру осіб, які здійснюють операції з товаром;
- відомості про РРО;
- інформація про книги ОРО;
- відомості про об'єкти оподаткування;
- інформація про неосновні місця обліку;
- дані про банківські рахунки.

Для перегляду вибраних даних натисніть кнопку «Переглянути» або перейдіть на вкладку «Перегляд даних».

| ( ←) ≙ https://cabinet.sfs.gov.ua/cabinet/faces/pages/rg.jspx                                                                                                    | C Q Nouce |
|----------------------------------------------------------------------------------------------------|-----------|
| 🙆 Часто посещаемые 🗍 Начальная страница                                                                                                    |           |
| Електронний кабінет платника<br>34554355 Приватне акціонерне товариство "Літак"                                                                                                    |           |
| Годовна > Облікові дані платника Тестовий режим                                                                                                    |           |
| ОБЕРІТЬ ОБЛІКОВІ ДАНІ ДЛЯ ВІДОБРАЖЕННЯ ПЕРЕГЛЯД ДАНИХ                                                                                                    |           |
| <ul> <li>РОЗДІЛ ОБЛІКОВИХ ДАНИХ</li> <li>Ідентифікаційні дані</li> <li>Ресстраційні дані</li> <li>Відомості про керівників</li> <li>Присвоєння ознаки неприбутковості</li> <li>Дані про реєстрацію платником ПДВ</li> <li>Дані про реєстрацію платником ссиного податку</li> <li>Дані про реєстрацію платником ЄСВ</li> <li>Відомості з Реєстру осіб, які здійснюють операції з товаром</li> </ul> |           |
| <ul> <li>⊎ідомості про РРО</li> <li>інформація про книги ОРО</li> </ul>                                                                                                    |           |
| <ul> <li>Наформація про во єкти оподаткування</li> <li>Інформація про неосновні місця обліку</li> <li>Дані про банківські рахунки</li> </ul>                                                                                                    |           |
| видилити всі зняти відилення переглянути                                                                                                    |           |

Вибрані облікові дані можна роздрукувати, натиснувши на кнопку «Друкувати».

| ( al https://cabinet.sfs.gov.ua/              | C                                             | <b>Q</b> , Πουεκ     |                   | Ê                     | +                     | ŵ | ø | = |       |          |                 |
|-----------------------------------------------|-----------------------------------------------|----------------------|-------------------|-----------------------|-----------------------|---|---|---|-------|----------|-----------------|
| Електронний ка                                | Бінет платника<br>чісновно торориство "Пітак" |                      |                   |                       |                       | - |   |   |       |          |                 |
|                                               |                                               |                      |                   |                       |                       |   |   | ч | ернуш | ина Т. Е | 8. <del>-</del> |
| Головна > Облікові дані платник               | a                                             |                      | Тестовий          | режим                 |                       |   |   |   |       | Допо     | Mora            |
| ОБЕРІТЬ ОБЛІКОВІ ДАНІ ДЛЯ ВІДОБРА             | ЖЕННЯ ПЕРЕГЛЯД ДАНИХ                          |                      |                   |                       |                       |   |   |   |       |          |                 |
| друкувати                                     |                                               |                      |                   |                       |                       |   |   |   |       |          |                 |
| 🔎 Ідентифікаційні дані                        |                                               |                      |                   |                       |                       |   |   |   |       |          | <u></u>         |
| Податковий номер                              | 34554355                                      |                      |                   |                       |                       |   |   |   |       |          |                 |
| Повне найменування                            | ПрАТ "Літак"                                  |                      |                   |                       |                       |   |   |   |       |          |                 |
| Скорочене найменування                        | ПрАТ "Літак"                                  |                      |                   |                       |                       |   |   |   |       |          |                 |
| Реєстраційні дані                             |                                               |                      |                   |                       |                       |   |   |   |       |          |                 |
| Код ДПІ за основним місцем<br>обліку          | 2311                                          |                      |                   |                       |                       |   |   |   |       |          |                 |
| Найменування ДПІ за основним<br>місцем обліку | УМАНСЬКА ОБ'ЄДНАНА ДПІ ()+                    | АШКІВСЬКЕ ВІДДІЛЕННЯ | (R)               |                       |                       |   |   |   |       |          |                 |
| Дата взяття на облік платника<br>податків     | 16.07.2012                                    |                      |                   |                       |                       |   |   |   |       |          |                 |
| Номер взяття на облік платника<br>податків    | 555                                           |                      |                   |                       |                       |   |   |   |       |          |                 |
| Особливий режим                               |                                               |                      |                   |                       |                       |   |   |   |       |          |                 |
| Дата зняття з обліку                          |                                               |                      |                   |                       |                       |   |   |   |       |          |                 |
| Адреса                                        | УКРАЇНА, 88745, ЧЕРКАСЬКА С                   | БЛАСТЬ, ЖАШКІВСЬКИЙ  | Й РАЙОН Р-Н, М.Ж/ | АШКІВ, ВУЛ. ЛЕНІНА, В | БУД. 22, КВ (ОФІС) 57 |   |   |   |       |          |                 |
| Телефони                                      |                                               |                      |                   |                       |                       |   |   |   |       |          |                 |
| 🛋 Відомості про керівників                    |                                               |                      |                   |                       |                       |   |   |   |       |          |                 |
| Керівник                                      | ЧЕРНУШИНА ТЕТЯНА ВАСИЛІ                       | ЗНА                  |                   |                       |                       |   |   |   |       |          |                 |
| Головний бухгалтер                            | МЕЛЬНИЧЕНКО ІВАН ПЕТРОВ                       | ич                   |                   |                       |                       |   |   |   |       |          |                 |
| Присвоєння ознаки непри                       | 1бутковості                                   |                      |                   |                       |                       |   |   |   |       |          |                 |
| Дані відсутні                                 |                                               |                      |                   |                       |                       |   |   |   |       |          |                 |

### 8. Звітність

У головному меню особистого кабінету обираємо розділ «Звітність».

|            | Електронний кабінет платника<br>34554355 Приватив акцівнение традиктар "Пітак" |                                 |                           |                                                                                     |  |  |  |  |
|------------|--------------------------------------------------------------------------------|---------------------------------|---------------------------|-------------------------------------------------------------------------------------|--|--|--|--|
| 0          |                                                                                |                                 |                           | Чернушина Т. В. 🔻                                                                   |  |  |  |  |
| Головна >  |                                                                                | Teo                             | товий режим               | Допомога                                                                            |  |  |  |  |
|            | Новини                                                                         | і Інформація з                  | Податковий календар       | 19.04.2016                                                                          |  |  |  |  |
|            |                                                                                |                                 | nu o naup                 | В Електронному каоїнеті платника зареєстровані користувачі з<br>50 країн.           |  |  |  |  |
|            | Freuka                                                                         |                                 |                           | 05.04.2016                                                                          |  |  |  |  |
|            | податкової<br>звітності                                                        | Декларація про<br>майновий стан | Контакти та<br>адреси ЦОП | Нові можливості електронного сервісу «Електронний кабінет<br>платника»              |  |  |  |  |
|            |                                                                                |                                 |                           | 16.03.2016                                                                          |  |  |  |  |
|            | Облікові дані                                                                  | Звітність                       | Вхідні/вихідні            | Розширення функціональності Електронного кабінету                                   |  |  |  |  |
|            | Платника                                                                       |                                 | документи                 | 01.03.2016                                                                          |  |  |  |  |
|            |                                                                                | Подання заяв,                   |                           | До уваги платників акцизного податку з реалізації пального!                         |  |  |  |  |
|            | Пистування з ДФС                                                               | запитів для                     | Стан розрахунків          | 26.02.2016                                                                          |  |  |  |  |
|            |                                                                                | інформації                      | зоюджетом                 | Питання щодо ресстрації платниками акцизного податку з<br>реалізації пального!      |  |  |  |  |
| 5          | Ресстрація                                                                     |                                 |                           | 15.02.2016                                                                          |  |  |  |  |
| Ē          | податкових<br>накладних                                                        | сервіси                         | СЕА ПДВ                   | ДФС приймає пропозиції щодо удосконалення сервісу<br>«Електронний кабінет платника» |  |  |  |  |
| 0.         |                                                                                |                                 |                           | 01.02.2018                                                                          |  |  |  |  |
| <b>~</b> U | CEA PII                                                                        |                                 |                           | 01.02.2010<br>Щодо роботи електронного сервісу «Електроний кабінет<br>платника»     |  |  |  |  |

Коли вікно відкриється обираємо період часу (рік та місяць), а також вид звітності («група»). Потім натискаємо кнопку «Застосувати» та отримуємо перелік надісланої звітності (тип, номер, дата, період та назва документу).

|                              | Електронний кабінет платника<br>34554355 Приватне акціонерне товариство "Літак" |                      |            |         |                                                                        |                               |  |  |  |  |
|------------------------------|---------------------------------------------------------------------------------|----------------------|------------|---------|------------------------------------------------------------------------|-------------------------------|--|--|--|--|
| Головна                      | Звітні                                                                          | СТЬ                  |            |         | Тестовий режим                                                         | чернушина т. в. у<br>Доломога |  |  |  |  |
| ▲ Філь<br>Рік 201<br>Застос: | гр<br>6 <b>т</b> Міс.<br>увати                                                  | яць всі 💌 Гі         | Dyna BCi   | T       |                                                                        |                               |  |  |  |  |
| Ти                           | п                                                                               | Номер                | Дата       | Період  | Назва                                                                  |                               |  |  |  |  |
| J080010                      | )3 (№1)                                                                         | 9062371257           | 22.04.2016 | 3 2016  | Податкова декларація з рентної плати                                   | Додатки 1                     |  |  |  |  |
| S01100                       | 11 (№1)                                                                         | 1609571696           | 21.04.2016 | 3 2016  | Фінансовий звіт суб'єкта малого підприємництва                         | Додатки 0                     |  |  |  |  |
| J060200                      | )5 (№712                                                                        | 0 <b>900160</b> 3988 | 21.04.2016 | 12 2016 | Податковий розрахунок земельного податку                               | Додатки 0                     |  |  |  |  |
| J080010                      | )3 (№0)                                                                         | 1600004916           | 20.04.2016 | 3 2016  | Податкова декларація з рентної плати                                   | Додатки 1 Е                   |  |  |  |  |
| J110430                      | l2 (№1)                                                                         | 9060003671           | 19.04.2016 | 1 2016  | Звіт про цільове використання сировини, матеріалів, предметів, устатку | Додатки 0                     |  |  |  |  |

#### 9. Вхідні/вихідні документи

У головному меню особистого кабінету вибираємо розділ «Вхідні/вихідні документи»:

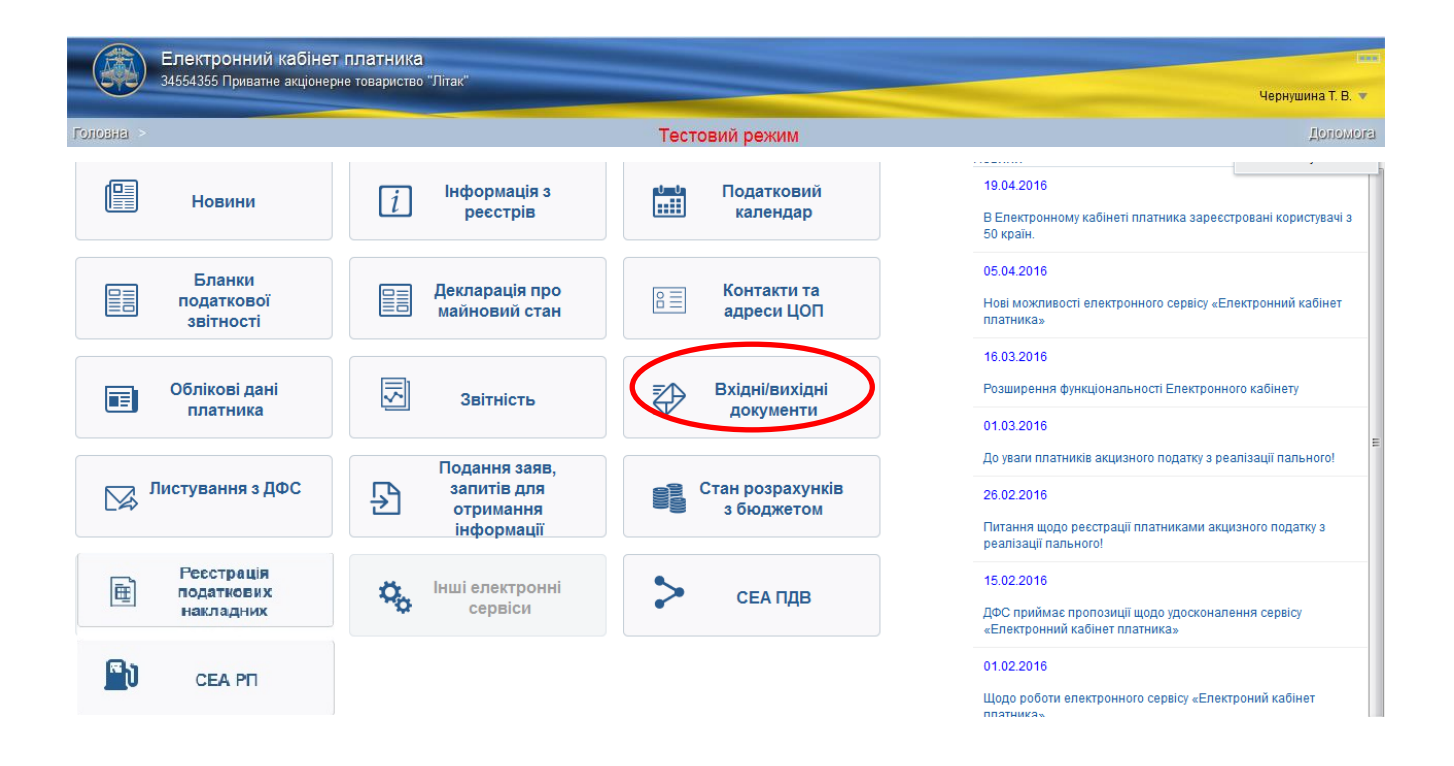

Інформацію щодо вхідних або вихідних документів в ЕКП Ви можете переглянути у вкладці «Вхідні документи» та «Відправлені документи».

| ( ← ) ▲   https://cabinet.fs.gov.ua/cabinet/faces/pages/dm03.jspx               | С 9. Поиск |
|---------------------------------------------------------------------------------|------------|
| 🔊 Часто посещаемые 🗍 Начальная страница                                         |            |
| Електронний кабінет платника<br>34554355 Приватне акціонерне товариство "Лігак" |            |
| Головна > Запити для отоимання інформації Тестовий режим                        |            |
| Вхідні документи Відправленні документи                                         |            |
| Image: Construction         Construction                                        |            |
| 03.02.2016 Повідомлення про реєстрацію листа[D0300201] від 02.02.2016           |            |
| 03.02.2016 Повідомлення про реєстрацію листа[D0300201] від 03.02.2016           |            |
| 03.02.2016 Довідка щодо розрахунків з бюджетом[J1400202]                        |            |
| 03.02.2016 Квитанція № 2[J1499201]                                              |            |
| 02.02.2016 Квитанція № 2[J1499201]                                              |            |
| 02.02.2016 Повідомлення про реєстрацію листа[D0300201] від 02.02.2016           |            |

Також тут доступна можливість фільтрації документів.

#### 10. Листування з органами ДФС

В головному меню особистого кабінету Вам необхідно вибрати розділ «Листування з ДФС».

|            | Електронний кабінет платника          |                                                         |                                |                                                                                                    |  |  |  |  |  |  |
|------------|---------------------------------------|---------------------------------------------------------|--------------------------------|----------------------------------------------------------------------------------------------------|--|--|--|--|--|--|
|            | 34554355 Приватне акціонер            | не товариство Эптак                                     |                                | Чернушина Т. В. 💌                                                                                                    |  |  |  |  |  |  |
| Головна >  |                                       |                                                         | Тестовий режим                 | Допомога                                                                                                    |  |  |  |  |  |  |
|            | Новини                                | і Інформація з<br>реєстрів                              | Податковий<br>календар         | 19.04.2016<br>В Електронному кабінеті платника заресстровані користувачі з<br>50 країн.                                                                     |  |  |  |  |  |  |
|            | Бланки<br>податкової<br>звітності     | Декларація про<br>майновий стан                         | Контакти та<br>адреси ЦОП      | 05.04.2016<br>Нові можливості електронного сервісу «Електронний кабінет<br>платника»                                                                        |  |  |  |  |  |  |
|            | Облікові дані<br>платника             | Звітність                                               | Вхідні/вихідні<br>документи    | 16.03.2016<br>Розширення функціональності Електронного кабінету<br>01.03.2016                                                                               |  |  |  |  |  |  |
|            | Листування з ДФС                      | Подання заяв,<br>запитів для<br>отримання<br>інформації | Стан розрахунків<br>з бюджетом | До ували платників акцизного податку з реалізації пального!<br>26.02.2016<br>Питання щодо ресстрації платниками акцизного податку з<br>реалізації пального! |  |  |  |  |  |  |
| Ē          | Ресстрація<br>податкових<br>накладних | Карания и инші електронні сервіси                       | > сеа пдв                      | 15.02.2016<br>ДФС приймає пропозиції щодо удосконалення сервісу<br>«Електронний кабінет платника»                                                           |  |  |  |  |  |  |
| <b>e</b> d | CEA PII                               |                                                         |                                | 01.02.2016<br>Щодо роботи електронного сервісу «Електроний кабінет<br>пратника»                                                                             |  |  |  |  |  |  |

Після цього відкриється діалогове вікно із формою для заповнення або вибору із запропонованих реквізитів:

- регіон в якому знаходиться орган ДФС, до якого Ви звертаєтесь
- орган ДФС, до якого відправляється лист;
- тип документа;
- тематика звернення;
- короткий зміст листа;
- файл, який необхідно завантажити (файл повинен бути у форматі pdf із вказаним обмеженням 2 МБ) натиснувши кнопку «Обзор».

Зберегти завантажений файл можна натиснувши кнопку «Зберегти чернетку», підписати та надіслати до органу ДФС, натиснувши кнопку «Підписати і надіслати».

| Електроннии као<br>34554355 Приватне акц              | ІНЕТ ПЛАТНИКА<br>онерне товариство "Літак"             |                |
|-------------------------------------------------------|--------------------------------------------------------|----------------|
| оловна > Вхідні/вихідні докумен                       | ги                                                     | Тестовий режим |
| 🔷 Назад                                               |                                                        |                |
| <b>ЛИСТ</b><br>гіон 23 ЧЕРКАСЬКА                      | Район 0 ГУ ДФС У ЧЕРКАСЬКІЙ ОБЛАСТІ ▼                  | 15<br>2        |
| Тип<br>Тематика                                       | Лист •<br>Інші питання, що належать до компетенції ДФС | •              |
| Короткий зміст<br>Райл (у форматі pdf, обмеження 2мб) | Обзор Файл не выбран.                                  |                |
| Зберегти чернетку Підписати та н                      | надіслати                                              |                |

Для відправки документа необхідно використати електронний цифровий підпис та пароль до нього, а потім натиснути кнопку «Підписати».

| Електронний кабінет платника<br>34554355 Приватне акціонерне товариство "Літак" |                                                                                                    |
|---------------------------------------------------------------------------------|----------------------------------------------------------------------------------------------------|
| Головна > Вхідні/вихідні документи                                              | Тестовий режим                                                                                                    |
|                                                                                 | Підпис документа керівником<br>Файл ключа Обзор Кеу-6.dat<br>Пароль ключа ••••<br>Ключ зчитано<br>Підписати Відмінити |

Після підписання система запропонує обрати спосіб отримання відповіді із заздалегідь вибраним варіантом – через електронний кабінет.

По обранню необхідно натиснути кнопку «Зберегти та відіслати»

| Тестовий режим                  |  |
|---------------------------------|--|
|                                 |  |
|                                 |  |
|                                 |  |
| ✓ Електронний кабінет           |  |
| e-mail                          |  |
| Поштою                          |  |
| Безпосередньо в ДПІ             |  |
| Зберегти та відіслати Відмінити |  |
|                                 |  |

Після закінчення відправки електронного листа система сповістить повідомленням: Ваш лист від *дд.мм.рррр* успішно надіслано

На наступний робочий день після відправки листа до органу ДФС автора електронного листа буде повідомлено про вхідний реєстраційний номер та дату реєстрації запиту в органі ДФС, до якого даний запит направлено.

Інформацію щодо отримання та реєстрації листів в органі ДФС Ви можете переглянути в вкладці «Вхідні документи» режиму «Вхідні/вихідні документи».

|           | 345      | 64359 | John mini andoneje solapista 7 fita."                                                              |
|-----------|----------|-------|----------------------------------------------------------------------------------------------------|
| Гелевна   | > Вкід   | і/вих | одај документи Тестовий режим                                                                      |
| Вхідні до | окументи | Bija  | Jan Dear Low Andreas Constraints                                                                   |
|           |          | φ     | disap                                                                                              |
|           | 25.03.   | 016   | Повідомлення про ресстряцію листа[D0300201] від 25 03 2016                                         |
|           | 24.03.   | 2016  | Повідомлення про реєстрацію листа[00300201] від 28.01.2016                                         |
|           | 24.03.   | 2016  | Повідомлення про ресстрацію листа[00300201] від 26.01.2016                                         |
|           | 11.03.   | 016   | Повірхилення про ресстрацію листа[D0300201] від 11.03.2016                                         |
|           | 10.03.   | 2016  | Kauranuja No (2)/1459201]                                                                          |
|           | 25.02.   | 016   | Kaurtanuje No 2(J/1450201)                                                                         |
|           | 25.02    | 2016  | Витаг з реестру платників вицисного податку з реалізації пального в атектронному витряд[/14/22501] |
|           | 25.02.   | 016   | Kauranuje No 2(/1459201]                                                                           |
|           | 25.02.   | 2016  | Kauranija (N. 2(1/450201)                                                                          |
|           | 25.02.   | 016   | Витяг з ресстру платників вицизного податку з реалізації пального в електронному вилока[//402501]  |
|           | 25.02    | 2016  | Kauranuja Nii 2(// 459201)                                                                         |
|           | 25.02    | 016   | Remo + salarma national estatution notation - parameteris a salarmanutaria alemandi 1/2/2011       |

#### 11. Подання заяв, запитів для отримання інформації

У головному меню особистого кабінету вибираємо розділ «Подання заяв, запитів для отримання інформації».

|            | Електронний кабінет платника          |                                                                                                    |                                                                |                                                                                                    |  |  |  |  |  |
|------------|---------------------------------------|----------------------------------------------------------------------------------------------------|----------------------------------------------------------------|----------------------------------------------------------------------------------------------------|--|--|--|--|--|
|            | эчээчэээ приванте акценер             |                                                                                                    |                                                                | Чернушина Т. В. 🔻                                                                                                    |  |  |  |  |  |
| Головна >  |                                       |                                                                                                    | Тестовий режим                                                 | Допомога                                                                                                    |  |  |  |  |  |
|            | Новини                                | і Інформація з<br>реєстрів                                                                                                    | Податковий     календар     календар     календар     календар | 19.04.2016<br>В Електронному кабінеті платника заресстровані користувачі з<br>50 країн.                                                                        |  |  |  |  |  |
|            | Бланки<br>податкової<br>звітності     | Декларація про<br>майновий стан                                                                                                    | <ul> <li>Контакти та адреси ЦОП</li> </ul>                     | 05.04.2016<br>Нові можливості електронного сервісу «Електронний кабінет<br>платника»                                                                           |  |  |  |  |  |
|            | Облікові дані<br>платника             | Звітність                                                                                                    | Вхідні/вихідні<br>документи                                    | 16.03.2016<br>Розширення функціональності Електронного кабінету<br>01.03.2016                                                                                  |  |  |  |  |  |
|            | Листування з ДФС                      | Подання заяв.<br>запитів для<br>отримання<br>інформації                                                                                                    | Стан розрахунків з бюджетом                                    | До уваги платників акцизного податку з реалізації пального!     26.02.2016     Питання щодо реєстрації платниками акцизного податку з     реалізації пального! |  |  |  |  |  |
| Ē          | Реєстрація<br>податкових<br>накладних | Карана и Карана<br>Карана и Карана<br>Карана и Карана и Карана<br>Карана и Карана и Карана и Карана и Карана и Карана и Карана и Карана<br>Карана и Карана и Карана и Карана и Карана и Карана и Карана и Карана и Карана и Карана и Карана и Карана и Кар | > СЕА ПДВ                                                      | росплаци налоного<br>15.02.2016<br>ДФС приймає пропозиції щодо удосконалення сервісу<br>«Електронний кабінет платника»                                         |  |  |  |  |  |
| <b>~</b> J | СЕА РП                                |                                                                                                    |                                                                | 01.02.2016<br>Щодо роботи електронного сервісу «Електроний кабінет                                                                                             |  |  |  |  |  |

Вибираємо із запропонованого переліку необхідну заяву або запит.

|         | Електронний кабінет платника                         |                                       | and a second second second second second second second second second second second second second second second |
|---------|------------------------------------------------------|---------------------------------------|----------------------------------------------------------------------------------------------------|
| ere     | 34554355 Приватне акціонерне товариство "Літак       |                                       | Чернушина Т. В. 🔻                                                                                              |
| Головна | Вхідні/вихідні документи                             | Тестовий режим                        | Цопомога                                                                                                    |
| Ha3     | ад                                                   |                                       |                                                                                                    |
|         | Запит про отримання витягу з реєстру платників пода  | тку на додану вартість                |                                                                                                    |
|         | Запит щодо отримання інформації з Реєстру плтників   | пдв                                   |                                                                                                    |
|         | Заява про видачу довідки про відсутність заборговано | сті з податків і зборів               |                                                                                                    |
|         | Запит щодо розрахунків з бюджетом                    |                                       |                                                                                                    |
|         | Реєстраційна заява платника податку на додану варт   | сть                                   |                                                                                                    |
|         | Лист                                                 |                                       |                                                                                                    |
|         | Запит на отримання витягу з реєстру платників акцизі | ного податку з реалізації пального    |                                                                                                    |
|         | Заява про реєстрацію платника акцизного податку з р  | еалізації. пального за формою № 1-АКП |                                                                                                    |

В даному розділі можна створити та надіслати:

- Запит про отримання витягу з реєстру платників податку на додану вартість;
- Запит щодо отримання інформації з Реєстру платників ПДВ;
- Заяву про видачу довідки про відсутність заборгованості з податків і зборів;
- Запит щодо розрахунків з бюджетом.
- Реєстраційну заяву платника податку на додану вартість;
- Запит на отримання витягу з реєстру платників акцизного податку з реалізації пального;
- Заява про реєстрацію платника акцизного податку з реалізації пального за формою № 1-АКП;

Вибираємо необхідну заяву або запит та заповнюємо запропоновану форму, наприклад:

Реєстраційну заяву платника податку на додану вартість.

| https://cabinet.sfs.gov.ua/cabinet/faces/pages/dm03.jspx                                                        |                                |                                       | C Q, Поиск                                            | ☆ 自 ♥ ↓ 合 ❷ 目              |
|----------------------------------------------------------------------------------------------------|--------------------------------|---------------------------------------|-------------------------------------------------------|----------------------------|
| у Часто посещаемые 🗌 Начальная страница                                                                         |                                |                                       |                                                       |                            |
| Електронний кабінет платника<br>24554255 Приватне акціонерне товариство "Літак"                                 |                                |                                       |                                                       | Ukr С<br>Чернушина Т. В. г |
| оловна > Запити для отримання інформації Тестовий режим                                                         |                                |                                       |                                                       |                            |
| 🗇 Назад 🔡 Зберегти чернетку 📝 Підлисати та надіслати                                                            |                                |                                       |                                                       | <b>.</b>                   |
|                                                                                                    |                                |                                       |                                                       |                            |
|                                                                                                    |                                | Додаток 1<br>до Положення про реєстра | ацію платників податку на додану вартість (пункт 3.5) |                            |
| Номер реестрації заяви<br>в контролюкчому органі<br>Дага реєстрації заяви в/<br>контролюкчому органі            | РЕЄСТРАЦІЙНА                   | ЗАЯВА платника податку на додан       | у вартість                                            | Форма № 1-ПДВ              |
| х Юридична особа                                                                                                |                                | РЕССТРАЦІЯ                            |                                                       |                            |
| Фізична особа<br>Представництво нерезидента<br>Інвестор (оператор) за угодою про розподіл продукції             |                                | РЕЄСТРАЦІЯ У ЗВ'ЯЗКУ ІЗ ПЕРЕТВОРЕННЯМ |                                                       |                            |
| Учасник договору про спільну діяльність<br>Управитель майна                                                     |                                | ПЕРЕРЕССТРАЦІЯ у зв'язку із           | (указати)                                             |                            |
| Неоохідне позначити знаком "у" або "+".                                                                         |                                |                                       |                                                       |                            |
| Наименування контролюючого органу, де здіиснюється реєст<br>2311 уманська об'єднана дпі (жашківське відділення) | рація або перереєстрація платі | ника                                  |                                                       |                            |
| 1 Індивідуальний податковий номер /<br>123456789012 34554                                                       | податковий номер /             |                                       | номер та серія паспорта* (необхідне підкреслити)      |                            |
| Найменування або прізвище, ім'я та по батькові платника<br>Прат "Літак"                                         |                                |                                       |                                                       |                            |
| Місцезнаходження (місце проживання) платника<br>Поштовий індекс Країн<br>Область<br>Район<br>Місто<br>Вулиця    | a                              |                                       |                                                       |                            |

У формі заяви блакитним кольором підсвічується поле, яке повинно бути обов'язково заповнено. Інтегровані дані платника, які є в автоматизованій системі, заповнюються автоматично системою, всі інші - платник заповнює самостійно.

У разі не заповнення зазначених граф вони автоматично виділяються рожевим кольором, та система блокує подальше збереження та відправку запиту.

Заповнений запит необхідно зберегти, підписати та надіслати.

Або обираємо "Запит щодо суми виплачених доходів та утриманих податків для заповнення податкової декларації осіб, які звернулись за призначенням житлових субсидій".

| (    | Електронний кабінет платника<br>34554355 Приватие акціонерне товариство "Піт | 2V <sup>21</sup>              |                                                                                                    |                                                                                 | Land Land Land Land Land Land Land Land                                        |  |  |  |  |  |  |
|------|------------------------------------------------------------------------------|-------------------------------|----------------------------------------------------------------------------------------------------|---------------------------------------------------------------------------------|--------------------------------------------------------------------------------|--|--|--|--|--|--|
|      |                                                                              |                               |                                                                                                    |                                                                                 | Чернушина Т. В. 🔻                                                              |  |  |  |  |  |  |
| Γοπο | овна > Вхідні/вихідні документи                                              |                               | Тестов                                                                                                 | ий режим                                                                        | Допомога                                                                       |  |  |  |  |  |  |
| <    | 🗘 Назад 💾 Зберегти чернетку 📝 Підписаті                                      | та надіслати                  |                                                                                                    |                                                                                 |                                                                                |  |  |  |  |  |  |
|      |                                                                              |                               |                                                                                                    |                                                                                 |                                                                                |  |  |  |  |  |  |
|      |                                                                              |                               |                                                                                                    |                                                                                 |                                                                                |  |  |  |  |  |  |
|      |                                                                              |                               | Sa                                                                                                    | лит                                                                             |                                                                                |  |  |  |  |  |  |
|      | щодо отримання відомостей з Держа<br>податків* для заповнення податково      | вного реєс<br>декларації<br>з | тру фізичних осіб<br>про майновий ста<br>а призначенням з                                              | і — платників податків про о<br>ан і доходи/декларації про<br>китлових субсидій | суми виплачених доходів та утриманих<br>доходи та витрати осіб, які звернулись |  |  |  |  |  |  |
| [    |                                                                              |                               | -                                                                                                    | ГОЛОНИНСЬКИЙ                                                                    |                                                                                |  |  |  |  |  |  |
|      |                                                                              |                               |                                                                                                    | Прізвище                                                                        |                                                                                |  |  |  |  |  |  |
|      |                                                                              |                               |                                                                                                    | ВАДИМ                                                                           |                                                                                |  |  |  |  |  |  |
|      | Фізична особа – платник податків                                             |                               |                                                                                                    |                                                                                 |                                                                                |  |  |  |  |  |  |
|      |                                                                              |                               |                                                                                                    |                                                                                 |                                                                                |  |  |  |  |  |  |
|      |                                                                              | 1111111111                    | 1111111111                                                                                             |                                                                                 |                                                                                |  |  |  |  |  |  |
|      |                                                                              | Подати                        | Податковий номер: реєстраційний номер облікової картки платника податків або серія та номер паспорта** |                                                                                 |                                                                                |  |  |  |  |  |  |
| Ì    |                                                                              |                               | 2653 ДПІ У ДНІПРОВСЬКОМУ РАЙОНІ ГУ ДФС У М.КИЄВІ                                                       |                                                                                 |                                                                                |  |  |  |  |  |  |
|      | Якии переоуває на ооліку                                                     | Код                           | Код та назва територіального органу ДФС України                                                        |                                                                                 |                                                                                |  |  |  |  |  |  |
| [    | Електронна адреса                                                            |                               |                                                                                                    |                                                                                 |                                                                                |  |  |  |  |  |  |
| [    |                                                                              |                               | Україна                                                                                                |                                                                                 |                                                                                |  |  |  |  |  |  |
|      |                                                                              |                               | Назва країни                                                                                           |                                                                                 |                                                                                |  |  |  |  |  |  |
|      |                                                                              |                               |                                                                                                    |                                                                                 |                                                                                |  |  |  |  |  |  |
|      |                                                                              |                               | Ha3Ba ODIACTI                                                                                          |                                                                                 |                                                                                |  |  |  |  |  |  |
|      |                                                                              |                               | Назва району                                                                                           |                                                                                 |                                                                                |  |  |  |  |  |  |
|      |                                                                              |                               |                                                                                                    | Hubbu pariony                                                                   |                                                                                |  |  |  |  |  |  |
|      | Адреса проживання (податкова адреса)                                         |                               | Назва населеного пункту                                                                                |                                                                                 |                                                                                |  |  |  |  |  |  |
|      |                                                                              |                               |                                                                                                    |                                                                                 |                                                                                |  |  |  |  |  |  |
|      |                                                                              |                               | Назва вулиці                                                                                           |                                                                                 |                                                                                |  |  |  |  |  |  |
|      |                                                                              |                               | No. Comment                                                                                            | N- Com                                                                          |                                                                                |  |  |  |  |  |  |
|      |                                                                              |                               | № будинку                                                                                              | додаток до № будинку                                                            | Корпус                                                                         |  |  |  |  |  |  |
|      |                                                                              |                               | Neuroentunu                                                                                            |                                                                                 |                                                                                |  |  |  |  |  |  |
|      |                                                                              |                               | меквартири                                                                                             |                                                                                 |                                                                                |  |  |  |  |  |  |

Відкривається форма Запиту, необхідно заповнити всі реквізити запиту.

Звертаємо увагу, що відомості про суми отриманих доходів та суми сплачених податків в електронному вигляді надаються за останні три роки (<u>по квартально</u>), відомості за останній звітний період (квартал) надаються через 60 днів після його закінчення.

Далі підписуємо запит та відправляємо його.

| Електронний кабінет плат<br>34554355 Приватне акціонерне това | НИКА<br>риство "Літак"<br>Чернушина Т. В.                                                                     |
|---------------------------------------------------------------|----------------------------------------------------------------------------------------------------|
| Головна > Запити для отримання інформації                     | Тестовий режим                                                                                                |
| ✓ Запит щодо суми виплачених доходів та у                     | триманих податків для заповнення податкової декларації осіб, які звернулись за призначенням житлових субсидій |
|                                                               | Підпис документа фізичною особою<br>Файл ключа <mark>Выберите файл</mark> Файл не выбран                      |
|                                                               | Пароль ключа<br>Библиотеку завантажено                                                                        |
|                                                               | Підписати Відмінити                                                                                           |

| Електронний кабінет платника<br>34554355 Приватне акціонерне товариство "Літак"                   | ter t                                                           |
|---------------------------------------------------------------------------------------------------|-----------------------------------------------------------------|
|                                                                                                   | Чернушина Т. В. 🔻                                               |
| Головна > Запити для отримання інформації Тестовий режим                                          |                                                                 |
| 🗘 Назад                                                                                           |                                                                 |
| <i>"</i> ⊿ Запит щодо суми виплачених доходів та утриманих податків для заповнення податкової де  | кларації осіб, які звернулись за призначенням житлових субсидій |
|                                                                                                   | Підпис документа фізичною особою                                |
|                                                                                                   | Файлключа Выберите файл Key-6.dat                               |
|                                                                                                   | Пароль ключа                                                    |
|                                                                                                   | Ключ зчитано                                                    |
|                                                                                                   | Підписати Відмінити                                             |
|                                                                                                   |                                                                 |
|                                                                                                   |                                                                 |
|                                                                                                   |                                                                 |
|                                                                                                   |                                                                 |
| Електронний кабінет платника     за4554355 Приватне акціонерне товариство "Літак"                 |                                                                 |
|                                                                                                   | Чернушина Т. В. 💌                                               |
| Годовна > Запити для отримання інформації Тестовий режим                                          |                                                                 |
| 🗇 Назад                                                                                           |                                                                 |
| 🛋 Запит щодо суми виплачених доходів та утриманих податків для заповнення податкової декларації с | сіб, які звернулись за призначенням житлових субсидій           |
| Оберіть спосіб отримання відповіді                                                                |                                                                 |
|                                                                                                   | ✓ Електронний кабінет                                           |
|                                                                                                   | e-mail                                                          |
|                                                                                                   | Поштою                                                          |
|                                                                                                   | Безпосередньо в ДПІ                                             |
|                                                                                                   | Зберегти та відіслати Відмінити                                 |
|                                                                                                   |                                                                 |
|                                                                                                   |                                                                 |
|                                                                                                   |                                                                 |

та перевіряємо наявність відправленого запиту у каталозі відправлених документів перейшовши за вкладкою «Відправлені документи».

|             | слектронний каонет платника<br>34554355 Приватне акціонерне товариство "Літак"                                                                       | Чернушина Т. В. 🔻 |
|-------------|----------------------------------------------------------------------------------------------------|-------------------|
| Головна     | Запити для отримання інформації Тестовий режим                                                                                                    |                   |
| Вхідні доку | менти Відправленні документи                                                                                                    |                   |
|             | Фільтр                                                                                                    |                   |
| От          | 16.03.2016 Запит щодо суми виплачених доходів та утриманих податків для заповнення податкової декларації осіб, які звернулись за призначенням житлов | их субсиди        |
| 07          | 15.03.2016 Запит щодо суми виплачених доходів та утриманих податків для заповнення податкової декларації осіб, які звернулись за призначенням житлов | их субсидій       |
| От          | 12.03.2016 Запит щодо суми виплачених доходів та утриманих податків для заповнення податкової декларації осіб, які звернулись за призначенням житлов | их субсидій       |
| От          | 12.03.2016 Запит щодо суми виплачених доходів та утриманих податків для заповнення податкової декларації осіб, які звернулись за призначенням житлов | их субсидій       |

У відповідь на відправлений запит надходить електронна квитанція, що свідчить про те, що запит успішно доставлено на обробку, яку можна переглянути перейшовши за вкладкою «Вхідні документи».

|             | Електронний кабінет платника<br>34554355 Приватне акціонерне товариство "Літак"<br>Чернуши                                                                                            | на Т. В. 💌 |
|-------------|----------------------------------------------------------------------------------------------------|------------|
| Головна     | > Запити для отримання інформації Тестовий режим                                                                                                    |            |
| Вхідні доку | жументи Відправленні документи                                                                                                    |            |
|             |                                                                                                    |            |
|             | 16.03.2016 Квитанція № 2[J1499201]                                                                                                    |            |
|             | 15.03.2016 Відповідь на запит про суми виплачених доходів та утриманих податків для заповнення податкової декларації осіб, які звернулись за призначенням житлових субсидій[F1401801] |            |
|             | 15.03.2016 Квитанція № 2[J1499201]                                                                                                    |            |
|             | 12.03.2016 Відповідь на запит про суми виплачених доходів та утриманих податків для заповнення податкової декларації осіб, які звернулись за призначенням житлових субсидій[F1401801] |            |
|             | 12.03.2016 Квитанція № 2[J1499201]                                                                                                    |            |
|             | 16.02.2016 Повідомлення про реєстрацію листа[D0300201] від 16.02.2016                                                                                                    |            |
|             |                                                                                                    |            |

За результатами обробки запиту до особистого електронного кабінету платника податків надходить «Відповідь про суми виплачених доходів та утриманих податків з Державного реєстру фізичних осіб – платників податків», яку можна переглянути перейшовши за вкладкою «Вхідні документи».

|            | ) Електронний кабінет платника<br>34554355 Приватне акціонерне товариство "Літак"                                                                                                   | Чернушина Т. В. 🔻 |
|------------|----------------------------------------------------------------------------------------------------|-------------------|
| Головна    | > Запити для отримання інформації Тестовий режим                                                                                                    |                   |
| Вхідні док | ументи Відправленні документи                                                                                                    |                   |
| ŧ          | <b>i</b> Øinstp                                                                                                    |                   |
|            | 16.03.2016 Відповідь на запит про суми виплачених доходів та утриманих податків для заповнення податкової декларації осіб, які звернулись за призначенням житлових субсид           | цій[F1401801]     |
|            | 16.03.2016 Квитанція № 2[J1499201]                                                                                                    |                   |
|            | 15.03.2016 Відповідь на запит про суми виплачених доходів та утриманих податків для заповнення податкової декларації осіб, які звернулись за призначенням житлових субсидій[F140180 | 1]                |
|            | 15.03.2016 Квитанція № 2[J1499201]                                                                                                    |                   |
|            | 12.03.2016 Відповідь на запит про суми виплачених доходів та утриманих податків для заповнення податкової декларації осіб, які звернулись за призначенням житлових субсидій[F140180 | 1]                |
|            | 12.03.2016 Квитанція № 2[J1499201]                                                                                                    |                   |
|            | 16.02.2016 Повідомлення про реєстрацію листа[D0300201] від 16.02.2016                                                                                                    |                   |

#### Відповідь можна переглянути, скачати або роздрукувати:

| Електронний кабінет платника     34554355 Приватне акціонерне товариство "Літак"                                                                                                    | Чернушина Т. В. 🔻 |
|----------------------------------------------------------------------------------------------------|-------------------|
| Годовны > Запити для отримання інформації Тестовий режим                                                                                                    |                   |
| (ф) Назад                                                                                                    |                   |
| ▶ Запит щодо суми виплачених доходів та утриманих податків для заповнення податкової декларації осіб, які звернулись за призначенням житлових субсидій                                                                                                    |                   |
| Відповідь на запит про суми виплачених доходів та утриманих податків для заповнення податкової декларації осіб, які звернулись за призначенням житлових субсидій<br>инет 170999 16 03 2016<br>© Перегляд 🖶 Друкувати 🔂 Свачати                            | i[F1401801]       |
| Квитанція Nº 2(J1499201)<br>на Запит щодо суми випланених доходів та утриманих податків для заповнення податкової декларації осіб, які звернулись за призначенням житлових субсидій Прийнято пакет. в 09.44.19.713+2.00<br>Перегляд 🖶 Друкувати 🗟 Скачати |                   |
|                                                                                                    |                   |

Сформований запит можна зберегти як чернетку «Зберегти як чернетку» або відразу підписати та надіслати «Підписати і надіслати».

#### 12. Стан розрахунків з бюджетом

Для перегляду стану розрахунків з бюджетом у головному меню особистого кабінету вибираємо розділ «Стан розрахунків з бюджетом».

|            | Електронний кабінет<br>34554355 Приватне акціонер | ПЛАТНИКА<br>не товариство "Літак"                       |                             | Contract of the second second s |
|------------|---------------------------------------------------|---------------------------------------------------------|-----------------------------|----------------------------------------------------------------------------------------------------|
|            |                                                   |                                                         |                             | Чернушина Т. В. 🔻                                                                                                    |
| Головна >  |                                                   |                                                         | Тестовий режим              | Допомога                                                                                                    |
|            | Новини                                            | і Інформація з<br>реєстрів                              | Податковий<br>календар      | 19.04.2016<br>В Електронному кабінеті платника зареєстровані користувачі з<br>50 країн.                                                                                                    |
|            | Бланки<br>податкової<br>звітності                 | Декларація про<br>майновий стан                         | Контакти та<br>адреси ЦОП   | 05.04.2016<br>Нові можливості електронного сервісу «Електронний кабінет<br>платника»                                                                                                    |
|            | Облікові дані<br>платника                         | Звітність                                               | Вхідні/вихідні<br>документи | 16.03.2016<br>Розширення функціональності Електронного кабінету<br>01.03.2016                                                                                                    |
|            | Листування з ДФС                                  | Подання заяв,<br>запитів для<br>отримання<br>інформації | Стан розрахунків з бюджетом | Е<br>До ували платників акцизного податку з реалізації пального!<br>26.02.2016<br>Питання щодо реєстрації платниками акцизного податку з<br>пералізації рального!                                                                                                    |
| Ē          | Ресстрація<br>податкових<br>накладних             | кала в констронні кала сервіси                          | > СЕА ПДВ                   | розлоди, налиною<br>15.02.2016<br>ДФС приймає пропозиції щодо удосконалення сервісу<br>«Електронний кабінет платника»                                                                                                    |
| <b>e</b> d | СЕА РП                                            |                                                         |                             | 01.02.2016<br>Щодо роботи електронного сереісу «Електроний кабінет<br>платника»                                                                                                    |

Із даного розділу Ви можете отримати наступну інформацію:

- орган ДФС;
- назва податку (платежу);
- платіж (код);
- МФО банку;
- бюджетний рахунок

та по кожному виду податку (платежу) на поточну дату

- нараховано/зменшено;
- сплачено до бюджету;
- повернуто з бюджету;
- пеня;
- недоїмка;
- переплата;
- залишок несплаченої пені.

Зверніть увагу, що зеленим кольором позначені платежі щодо яких відсутня інформація про податковий борг чи заборгованість зі сплати єдиного внеску;

червоним кольором позначені платежі щодо яких наявна інформація про податковий борг чи заборгованість зі сплати єдиного внеску, які не сплачені в строк та по яким існує заборгованість до бюджету.

| A https://cabinet.sfs.gov.ua/cabinet/faces/pages/fa.jspx                      | C <sup>e</sup> Q, <i>Που</i> εκ | 合自 🛡 🕇                   |
|-------------------------------------------------------------------------------|---------------------------------|--------------------------|
| 🖁 Часто посещаемые 🗔 Начальная страница                                       |                                 |                          |
| Електронний кабінет платника<br>3455356 Приване акціонерне товариство "Лікак" |                                 | 4                        |
| одовна > Стан розрахунків з бюджетом Тестовий режим                           |                                 |                          |
| ыджетнии рахунок                                                              |                                 | Недоімка                 |
|                                                                               |                                 | Переплата                |
|                                                                               |                                 | Залишок несплаченої      |
| $\frown$                                                                      |                                 | пені                     |
|                                                                               |                                 | Unenversionalise         |
| Одос, знинськи ов сдляля для (лишкавське віддляення)                          |                                 | парахованозменшено       |
| Назва лодатку                                                                 |                                 | Сплачено до оюджету      |
|                                                                               |                                 | Поверную з окодисту      |
|                                                                               |                                 | Надайна                  |
| виджении разунок                                                              |                                 | Поролята                 |
|                                                                               |                                 | Запинок носпланоної      |
|                                                                               |                                 | noui                     |
|                                                                               |                                 | nem                      |
| одос з ланська об'єднана дпі (жашківське відділення)                          |                                 | Нараховано/зменшено      |
| Назвалодатку                                                                  |                                 | Сплачено до бюджету      |
| marix 30 19060100 00                                                          |                                 | Повернуто з бюджету      |
| ΜΦΟ                                                                           |                                 | Пеня                     |
| Бюджетний рахунок                                                             |                                 | Недоїмка 17,0            |
|                                                                               |                                 | Переплата 0,9            |
|                                                                               |                                 | Залишок несплаченої пені |
|                                                                               |                                 |                          |

Натиснувши на назву вибраного податку (платежу) відкриється інтегрована картка платника вибраного податку (платежу) із якої можна отримати наступну інформацію у розрізі проведених операцій:

- дата операції;
- код операції;
- сума операції;
- нараховано/зменшено;
- сплачено/повернуто;
- сальдо розрахунків;
- сплачено/повернуто пені;
- залишок несплаченої пені.

| - (,                                                 | Електр<br>34554355 | ОННИЙ КАБІНЕТ<br>Приватне акціонер | г платника<br>не товариство "Лі | так"           |                |                       |                        |                                        |  | -                 |  |  |  |
|------------------------------------------------------|--------------------|------------------------------------|---------------------------------|----------------|----------------|-----------------------|------------------------|----------------------------------------|--|-------------------|--|--|--|
|                                                      |                    | ,                                  |                                 |                |                |                       |                        |                                        |  | Чернушина Т. В. 🔻 |  |  |  |
| Годовна > Стан розрахунків з бюджетом Тестовий режим |                    |                                    |                                 |                |                |                       |                        |                                        |  |                   |  |  |  |
|                                                      |                    |                                    |                                 |                |                |                       |                        |                                        |  |                   |  |  |  |
| Пла                                                  | атіж 50 180        | 10900 00                           |                                 |                |                |                       |                        |                                        |  |                   |  |  |  |
| Наз                                                  | ва податку ОРЕНД   | ДНА ПЛАТА З ФІЗИЧ                  | НИХ ОСІБ                        |                |                |                       |                        |                                        |  |                   |  |  |  |
| Ста                                                  | ном на 26.04       | .2016                              |                                 |                |                |                       |                        |                                        |  |                   |  |  |  |
|                                                      |                    |                                    |                                 |                |                |                       |                        |                                        |  |                   |  |  |  |
| Пре,                                                 | дставлення 💌 🚺     | 📳 📓 Від'єдн                        | ати                             |                |                |                       |                        |                                        |  |                   |  |  |  |
| N₂                                                   | Дата операції      | Код операції                       | Сума операції                   | Нараховано/зме | Сплачено/повер | Сальдо<br>розрахунків | Сплачено/повер<br>пені | Залишок<br>несплаченоє<br>пені (гр.13) |  |                   |  |  |  |
| 1                                                    | 30.04.2016         | M04                                |                                 |                | 91,99          | 1 383,81              |                        |                                        |  |                   |  |  |  |
| 2                                                    | 21.04.2016         | 990                                | 0,00                            |                |                | 1 383,81              |                        |                                        |  |                   |  |  |  |
| 3                                                    | 21.04.2016         | 101                                | 0,00                            |                | 91,99          | 1 291,82              |                        |                                        |  |                   |  |  |  |
| 4                                                    | 31.03.2016         | M03                                |                                 |                |                | 1 291,82              |                        |                                        |  |                   |  |  |  |
| 5                                                    | 29.02.2016         | M02                                |                                 |                |                | 1 291,82              |                        |                                        |  |                   |  |  |  |
| 6                                                    | 31.01.2016         | M01                                |                                 |                |                | 1 291,82              |                        |                                        |  |                   |  |  |  |
| 7                                                    | 31.12.2015         | сдо                                |                                 |                |                | 1 291,82              |                        |                                        |  |                   |  |  |  |

**Фізичні особи** після ідентифікації мають можливість за допомогою платіжної системи сплатити податки, збори, платежі.

Для цього навпроти обраного платежу (податку) необхідно натиснути кнопку .

| Електронний кабінет платника<br>34554355 Приватне акціонерне товариство "Літак"                                                                                                    | Черн                                                                                                    | ушина Т. В. 🔻 |
|----------------------------------------------------------------------------------------------------|----------------------------------------------------------------------------------------------------|---------------|
| Ралозна > Стан розрадуние з бисриетом Тестовий режим                                                                                                    |                                                                                                    |               |
| Одео ДЛ У И ЧЕРНВЦЯК /У До У ЧЕРНВЕЦЬКИЙ ОБЛ.  Назав податку СДИ-НИЙ ПОДИТОК 3 «КЗИЧНИК ОСІБ  Плантик 33 18860400 00  МеО (156136  Беджелний ракунок 31413899700002                                                                                                  | Нараховано/змениено 137.<br>Сплачено до беджету 138.<br>Повернуго з беджету Нарадии<br>Недойкка<br>Переплата 4.<br>Залишок њесплачено/ пені | 80<br>000     |
| Орвес длу и черняецику судео учерняецький обл.           Назав водите ДЛЯ 33 ОСБ ПДПР У ТЧ. 930 ОБРАЛИ СПР СИСТ. ОПОДИТ ТА ОСБ. 930 ПРОВОДЯТЬ НЕЗАЛЕЖИУ ПРОВ. ДІ           Павить 70.71540000 00           Наоб. 165135           Бещжелиний ракунок 92/191204012412 | Нараховано/зменшено<br>Сплачено до биджету<br>Повернуто з биджету<br>Пени<br>Недойка<br>Переплата 1 59<br>Залишок несплачної вені           | 9,18          |
| одео для у и черняцях гу до у черняецый обл.  назая водата, подиток на доходи его осіє, що спл его особами за результатами риного деклирування поста де или сою ос                                                                                                   | Нараховано/зменшено<br>Сплачено до бюджету<br>Пополните – блатнати                                                                          | 18            |

# В розділі «Стан розрахунків з бюджетом» є можливості: переглянути дані щодо розрахунків з бюджетом за останні 2 роки;

| Електронний кабінет платника     за4564355 Приватне акціонерне товариство "Літак"     Чернуц |                          |        |        |            |        |     |      |    |     |      |     |           |           |             | Чернушина Т. В. 💌 |              |  |  |
|----------------------------------------------------------------------------------------------|--------------------------|--------|--------|------------|--------|-----|------|----|-----|------|-----|-----------|-----------|-------------|-------------------|--------------|--|--|
| Годовна > Стан розрахунків з бюджетом Тестовий режим                                         |                          |        |        |            |        |     |      |    |     |      |     |           | Допомога  |             |                   |              |  |  |
| Q                                                                                            |                          |        |        |            |        |     |      |    |     |      |     |           |           |             |                   |              |  |  |
| Пла                                                                                          | тіж                      | 51 1   | 180107 | 00 60      |        |     |      |    |     |      |     |           |           |             |                   |              |  |  |
| Назв                                                                                         | за податку               | y 3EI  | ЛЕЛЬН  | ИЙ ПОДАТОК | з фізи | чни | ( OC | Б  |     |      |     |           |           |             |                   |              |  |  |
| Стан                                                                                         | юм на                    | 26     | .04.20 | 16         | io.    |     |      |    |     |      |     |           |           |             |                   |              |  |  |
| Deep                                                                                         |                          |        |        | C Diata    | <      | кві | тня  |    | ▼ 2 | 2014 | ^ ~ | >         |           |             |                   |              |  |  |
| пред                                                                                         | ставлення                | 4 💌    | ^≡     | ⊜∃ ВІД Є   | n,     | В   | т    | СР | ЧТ  | ПТ   | СБ  | нд        |           |             |                   |              |  |  |
| No                                                                                           | <b>П</b> ата ап <i>и</i> |        |        |            | 31     | 1   | 1    | 2  | 3   | 4    | 5   | 6         |           | Сальдо      | Сплачено/повер    | Залишок      |  |  |
| ING                                                                                          | дата опе                 | ераци  | NO     | д операци  | 7      | 4   | В    | 9  | 10  | 11   | 12  | 13        | тенолювер | розрахунків | пені              | пені (гр.13) |  |  |
| 1                                                                                            | 31.                      | 12.201 | 15     | СД         | 14     | 1   | 5    | 16 | 17  | 18   | 19  | <u>20</u> |           | -11,02      |                   | 0,57         |  |  |
|                                                                                              |                          |        |        |            | 21     | 2   | 2    | 23 | 24  | 25   | 26  | 27        |           |             |                   |              |  |  |
|                                                                                              |                          |        |        |            | 28     | 2   | 9    | 30 | 1   | 2    | 3   | 4         |           |             |                   |              |  |  |
|                                                                                              |                          |        |        |            |        |     |      |    |     |      |     |           |           |             |                   |              |  |  |

#### застосування фільтру в розрізі контролюючих органів

|                                              | Електронний кабінет платника     34554355 Приватне акціонерне товариство "Літак"                                                                                                    |   |                |                                                                                                    |                   |
|----------------------------------------------|----------------------------------------------------------------------------------------------------|---|----------------|----------------------------------------------------------------------------------------------------|-------------------|
|                                              |                                                                                                    |   |                |                                                                                                    | Чернушина Г. В. 🔻 |
| Головна                                      | > Стан розрахунків з бюджетом                                                                                                    |   | Тестовий режим |                                                                                                    | τοιοιοίζ          |
| ОДФС                                         |                                                                                                    |   |                |                                                                                                    |                   |
| ОДФ<br>Назва<br>Плат<br>Код 6<br>МФО<br>Бюдх | ОДФ<br>КОЗЯТИНСЬКА ОДПІ ГУ ДФС У ВІННИЦЬКІЙ ОБЛАСТІ<br>КРИЖОПЛІВСЬКА ОДПІ ГУ ДФС У ВІННИЦЬКІЙ ОБЛАСТІ<br>ВІННИЦЬКА ОДПІ ГУ ДФС У ВІННИЦЬКІЙ ОБЛАСТІ<br>ЯМІЛЬНИЦЬКА ОДПІ ГУ ДФС У ВІЛИНЦЬКІЙ ОБЛАСТІ<br>ИНОБОМОСКОВСЬКА ОДПІ ГУ ДФС У ДАНІЛР ОБЛАСТІ (ЛУЦЬКИЙ Р.Н)<br>НОБОМОСКОВСЬКА ОДПІ ГУ ДФС У ДАНІЛР ОБЛАСТІ (ЛУЦЬКИЙ Р.Н)<br>НОБОМОСКОВСЬКА ОДПІ ГУ ДФС У ДОНЕЦЬКІЙ ОБЛАСТІ<br>ДОБРОПІВСЬКА ОДПІ ГУ ДФС У ДОНЕЦЬКІЙ ОБЛАСТІ<br>МФРІ СЛОВ'ЯНСЬКА ОДПІ ГУ ДФС У ДОНЕЦЬКІЙ ОБЛАСТІ<br>МАРІНСЬКА ОДПІ ГУ ДФС У ДОНЕЦЬКІЙ ОБЛАСТІ<br>МАРІНСЬКА ОДПІ ГУ ДФС У ДОНЕЦЬКІЙ ОБЛАСТІ<br>МАРІНСЬКА ОДПІ ГУ ДФС У ДОНЕЦЬКІЙ ОБЛАСТІ<br>МАРІНСЬКА ОДПІ ГУ ДФС У ДОНЕЦЬКІЙ ОБЛАСТІ<br>КАЛУСЬКА ОДПІ ГУ ДФС У ДОНЕЦЬКІЙ ОБЛАСТІ<br>КАЛУСЬКА ОДПІ ГУ ДФС У ДОНЕЦЬКІЙ ОБЛАСТІ | E |                | Нараховано/зменшено<br>Сплачено до бюджету<br>Повернуто з бюджету<br>Пеня<br>Недоїмка<br>Переплата<br>Залишок несплаченої пені | 0,57              |
| ОДФ<br>Назва<br>Плат<br>Код Є                | БОРИСПЛІВСЬКА ОДПІ ГУ ДФС У КИІВСЬКИ ОБЛ ЛА БОРИСПІЛЬ<br>ДОЛИНСЬКА ОДПІ ГУ ДФС (БОБРИНЕЦЬКЕ ВІДДІЛЕННЯ)<br>ДПІ У М. СВВРОДОНЕЦЬКУ ГУ ДФС У ЛУГАНСЬКИ ОБЛАСТІ<br>ДПІ У М. ЧЕРВОНОГРАДІ ГУ ДФС У ЛЬВІВСЬКИ ОБЛАСТІ<br>МИКОЛАЇВСЬКА ОДПІ ГУ ДФС У ЛЬВІВСЬКИ ОБЛАСТІ<br>ж 50 18010700 16<br>2ДРПОУ отримувача 37338187                                                                                                    | Ŧ |                | Нараховано/зменшено<br>Сплачено до бюджету<br>Повернуто з бюджету<br>Пеня                                                      | 6                 |

#### - вивантажити інформацію у форматі XML-файлів

| Електронний кабінет платника                     |                                                                                             | and the second second second second second second second second second second second second second second second |
|--------------------------------------------------|---------------------------------------------------------------------------------------------|----------------------------------------------------------------------------------------------------|
| 34554355 Приватне акционерне товариство "Літак"  |                                                                                             | Чернушина Т. В. 💌                                                                                                |
| Головна > Стан розрахунків з бюджетом            | Тестовий режим                                                                              | Lowonol                                                                                                    |
| $\Diamond$                                       |                                                                                             |                                                                                                    |
| Платіж 51 18010700 60                            |                                                                                             |                                                                                                    |
| Назва податку ЗЕМЕЛЬНИЙ ПОДАТОК З ФІЗИЧНИХ ОСІБ  | Открытие «ра.xlsx»                                                                          |                                                                                                    |
| Станом на 26.04.2016                             | Вы собираетесь открыть:                                                                     |                                                                                                    |
| Представлення 👻 🚺 🗑 Від'єднати                   | Pa.xlsx<br>являющийся: Лист Microsoft Office Excel 97-2003<br>из https://cabinet.sfs.gov.ua |                                                                                                    |
| № Дата операції Код операції Сума операції Нарах | как Firefox следует обработать этот файл?                                                   | Залишок<br>лаченоє<br>ні (гр.13)                                                                                 |
| 1 31.12.2015 СДО                                 | O <u>т</u> крыть в Microsoft Office Excel (по умолчанию)                                    | 0,57                                                                                                    |
|                                                  | Выполнять автоматически для всех файлов данного типа.                                       |                                                                                                    |
|                                                  | ОК Отмена                                                                                   |                                                                                                    |

# 13. Ресстрація податкових накладних у Єдиному реєстрі податкових накладних

Для реєстрації податкових накладних у Єдиному реєстрі податкових накладних у головному меню вибираємо розділ «Реєстрація податкових накладних».

|            | Електронний кабінет                   | платника                                                |                                | and the second second se |
|------------|---------------------------------------|---------------------------------------------------------|--------------------------------|----------------------------------------------------------------------------------------------------|
|            | очоочооо привате акцотер              | те товариство знтак                                     |                                | Чернушина Т. В. 🔻                                                                                                    |
| Головна >  |                                       |                                                         | Тестовий режим                 | Дотомога                                                                                                    |
|            | Новини                                | і Інформація з реєстрів                                 | ищи Податковий<br>календар     | 19.04.2016<br>В Електронному кабінеті платника зареєстровані користувачі з<br>50 коаін.                                                                                                    |
|            | Бланки<br>податкової<br>звітності     | Декларація про<br>майновий стан                         | В Контакти та адреси ЦОП       | 05.04.2016<br>Нові можливості електронного сервісу «Електронний кабінет<br>платника»                                                                                                    |
|            | Облікові дані<br>платника             | Звітність                                               | Вхідні/вихідні<br>документи    | 16.03.2016<br>Розширення функціональності Електронного кабінету<br>01.03.2016                                                                                                    |
|            | Листування з ДФС                      | Подання заяв,<br>запитів для<br>отримання<br>інформації | Стан розрахунків<br>з бюджетом | До ували платників акцизного податку з реалізації пального!<br>26.02.2016<br>Питання щодо реєстрації платниками акцизного податку з                                                                                                    |
|            | Ресстрація<br>податкових<br>накладних | • Інші електронні<br>сервіси                            | > СЕА ПДВ                      | реалізаци нального:<br>15.02.2016<br>ДФС приймає пропозиції щодо удосконалення сервісу<br>«Електронний кабінет платника»                                                                                                    |
| <b>B</b> J | CEA PII                               |                                                         |                                | 01.02.2016<br>Щодо роботи електронного сервісу «Електроний кабінет<br>прятника»                                                                                                    |

Після чого з'явиться форма для заповнення:

|                                | Блектронний кабінет платника<br>34554355 Приватне акціонерне товариство "Літак" |            |                 |                |  |  |
|--------------------------------|---------------------------------------------------------------------------------|------------|-----------------|----------------|--|--|
| Головна >                      | Реєстрація                                                                      | податкових | накладних       | Тестовий режим |  |  |
| ▲ Фільтр<br>Рік 2016 Застосува | Місяць 0                                                                        | 2 💌        |                 |                |  |  |
| Створити                       | Відкрити                                                                        | Надіслати  | Запит квитанцій |                |  |  |
| Назва                          |                                                                                 |            |                 |                |  |  |
| No data to d                   | isplay.                                                                         |            |                 |                |  |  |

Для реєстрації нової податкової накладної у Єдиному реєстрі податкових накладних (ЄРПН) натискаємо кнопку «Створити» після чого необхідно заповнити запропоновану форму податкової накладної:

При заповненні запропонованої форми слід звернути увагу, що обов'язковими для заповнення є наступні графи:

- порядковий номер податкової накладної;
- особа (платник податку) покупець;
- ІПН покупця;
- підпис, ініціали та прізвище особи, яка склала податкову накладну.

Зазначені графи у разі не заповнення автоматично виділяються іншим кольором та система блокує подальше збереження та відправку податкової накладної для реєстрації у ЄРПН.

Заповнену форму податкової накладної можна зберегти у вигляді чернетки для подальшого її коригування та внесення правок.

Для цього необхідно натиснути кнопку «Зберегти чернетку».

Для реєстрації заповненої форми податкової накладної в ЄРПН необхідно натиснути кнопку «Підписати і надіслати».

Для того, щоб надіслати податкову накладну, раніше збережену у вигляді чернетки для реєстрації в ЄРПН, необхідно вибрати її із загального переліку податкових накладних та натиснути кнопку «Надіслати».

Для того, щоб переглянути інформацію стосовно раніше сформованих та зареєстрованих податкових накладних необхідно вибрати рік та місяць, за який запитується інформація та натиснути кнопку «Застосувати».

Після чого з'явиться перелік сформованих та надісланих податкових накладних, їх статус (відправлено (прийнято/ не прийнято) або чернетка), дата отримання ПН та повідомлення про отримання звітності із можливістю завантаження та друку квитанції про реєстрацію податкової накладної/ розрахунку коригування кількісних і вартісних показників до податкової накладної в Єдиному реєстрі податкових накладних.

| Електронний кабінет платника<br>34554355 Приватне акціонерне товариство | Електронний кабінет платника<br>34554355 Приватне акціонерне товариство "Літак" |                              |            | Lik         |
|-------------------------------------------------------------------------|---------------------------------------------------------------------------------|------------------------------|------------|-------------|
|                                                                         |                                                                                 |                              |            | Чернуши     |
| Головна > Ресстрація податкових накладних                               | Тестовий режим                                                                  |                              |            |             |
| 🖌 Фільтр                                                                |                                                                                 |                              |            |             |
| Рік 2016 т Місяць 02 т                                                  |                                                                                 |                              |            |             |
| Застосувати                                                             |                                                                                 |                              |            |             |
| Створити Відкрити Надіслати Запит квитанцій                             |                                                                                 |                              |            |             |
| Назва                                                                   |                                                                                 | Статус №                     | Дата       | Повідомленн |
| Податкова накладна                                                      |                                                                                 | Відправлено (не прийнято)№ 1 | 18.01.2016 |             |
| Податкова накладна                                                      |                                                                                 | Відправлено (не прийнято)№ 2 | 21.01.2016 |             |
| Податкова накладна                                                      |                                                                                 | Відправлено (не прийнято)№ 3 | 21.01.2016 |             |

Переглянути кожну окрему податкову накладну можна обравши її із переліку та натиснувши кнопку «Відкрити».

Переглянути повідомлення щодо отримання податкової накладної ДФС України можна натиснувши Manpotu відповідної ПН, переглянути та завантажити квитанцію про реєстрацію ПН в ЄРПН можна натиснувши .

# 14. Сервіси системи електронного адміністрування ПДВ (СЕА ПДВ)

В головному меню особистого кабінету вибираємо розділ «СЕА ПДВ».

|            | Електронний кабінет<br>34554355 Приватне акціонер | платника<br>не товариство "Літак"                       |                             |                                                                                                    |
|------------|---------------------------------------------------|---------------------------------------------------------|-----------------------------|----------------------------------------------------------------------------------------------------|
|            |                                                   |                                                         |                             | Чернушина Т. В. 🔻                                                                                                    |
| Головна >  |                                                   |                                                         | Тестовий режим              | Допомога                                                                                                    |
|            | Новини                                            | і Інформація з реєстрів                                 | Податковий<br>календар      | 19.04.2016<br>В Електронному кабінеті платника зареєстровані користувачі з<br>50 країн.                                             |
|            | Бланки<br>податкової<br>звітності                 | Декларація про<br>майновий стан                         | В Контакти та<br>адреси ЦОП | 05.04.2016<br>Нові можливості електронного сервісу «Електронний кабінет<br>платника»                                                |
|            | Облікові дані<br>платника                         | Звітність                                               | Вхідні/вихідні<br>документи | 16.03.2016<br>Розширення функціональності Електронного кабінету<br>01.03.2016                                                       |
|            | Листування з ДФС                                  | Подання заяв,<br>запитів для<br>отримання<br>інформації | Стан розрахунків з бюджетом | До уваги платників акцизного податку з реалізації пального!<br>26.02.2016<br>Питання щодо ресстрації платниками акцизного податку з |
| Ē          | Ресстрація<br>податкових<br>накладних             | каларования и ниші електронні сервіси                   | СЕА ПДВ                     | реальації пального:<br>15.02.2016<br>ДФС приймає пропозиції щодо удосконалення сервісу<br>«Електронний кабінет платника»            |
| <b>1</b> 0 | СЕА РП                                            |                                                         |                             | 01.02.2016<br>Щодо роботи електронного сервісу «Електроний кабінет                                                                  |

В розділі «СЕА ПДВ» ви можете переглянути:

- 1. проведені Вами операції в системі СЕА ПДВ;
- 2. реєстр транзакцій за своїм ПДВ-рахунком.

| Блектронний кабінет платника<br>34554355 Приватне акціонерне товариство "Літак" |         |                    |  |                               |  |
|---------------------------------------------------------------------------------|---------|--------------------|--|-------------------------------|--|
| Головна >                                                                       | СЕА ПДВ | Тестовий режим     |  |                               |  |
|                                                                                 |         | mi Реєстр операцій |  | <b>1011</b> Реєстр транзакцій |  |

Для того, щоб ознайомитись із переліком операцій проведених в СЕА ПДВ (зокрема, таких як поповнення рахунку ПДВ, реєстрація ПН отриманих та виданих, реєстрація перевищення ПЗ над сумою податку і т. ін.) необхідно в розділі «СЕА ПДВ» вибрати вкладку «Реєстр операцій», після чого з'явиться діалогове вікно із формою для заповнення:

| Електронний кабінет<br>34554355 Приватне акціонер | " <b>платника</b><br>не товариство ". | "Літак"        |  |
|---------------------------------------------------|---------------------------------------|----------------|--|
| Головна > СЕА ПДВ                                 |                                       | Тестовий режим |  |
| Назад Ресстр операцій                             |                                       |                |  |
| Дата операції 3                                   | по                                    | tio -          |  |
| Номер документу                                   |                                       |                |  |
| Тип операції                                      |                                       | •              |  |
| Шукати Очистити                                   |                                       |                |  |

у якій необхідно визначити період, за який запитується інформація, ввести номер документу або вибрати тип операції із запропонованого переліку та натиснути кнопку «Шукати».

Після цього відкриється Реєстр операцій у СЕА ПДВ за вибраний проміжок часу із визначенням дати здійснення кожної операції, типу операції, номеру та дати документу, сум операції та ліміту, сум за отриманими/виданими ПН і т. ін.

Для того, щоб отримати інформацію про рух коштів на електронному рахунку необхідно в розділі «СЕА ПДВ» вибрати вкладку «Реєстр транзакцій», після чого з'явиться діалогове вікно із формою для заповнення:

| <b>Електр</b><br>34554355            | онний кабінет пл<br>Приватне акціонерне т | <b>татника</b><br>овариство "Літ | гак"        |    |
|--------------------------------------|-------------------------------------------|----------------------------------|-------------|----|
| Головна > СЕА ПДВ                    |                                           | Т                                | естовий реж | им |
| Назад Ресстр т                       | ранзакцій                                 |                                  |             |    |
| Дата транзакції ДКСУ                 | 3                                         | по                               | 1           |    |
| Ознака транзакції<br>Шукати Очистити |                                           |                                  | •           |    |

у якій необхідно визначити дату транзакції ДКСУ та вибрати із запропонованого переліку ознаку транзакції:

0 – не фінансова транзакція;

1- зарахування коштів;

2 – списання коштів;

3 – документ в картотеці;

4 – відмова прийняття списаних коштів по СЕП

та натиснути кнопку «Шукати».

Після цього відкриється Реєстр транзакцій у СЕА ПДВ за вибраний проміжок часу, де відобразиться інформація – «Дата та час», «Сума транзакції», «Ознака транзакції».

# 15. Сервіси системи електронного адміністрування реалізації пального (СЕА РП)

В головному меню особистого кабінету вибираємо розділ «СЕА РП».

|            | Електронний кабінет<br>34554355 Приватне акціонер | платника<br>не товариство "Літак"                                                                                                    |                                | (rec)                                                                                                    |
|------------|---------------------------------------------------|----------------------------------------------------------------------------------------------------|--------------------------------|----------------------------------------------------------------------------------------------------|
|            |                                                   |                                                                                                    |                                | Чернушина Т. В. 🔻                                                                                                    |
| Головна >  |                                                   |                                                                                                    | Тестовий режим                 | Допомога                                                                                                    |
|            | Новини                                            | і Інформація з реєстрів                                                                                                    | ищи Податковий<br>шши календар | 19.04.2016<br>В Електронному кабінеті платника зареєстровані користувачі з<br>50 краін.                                                                      |
|            | Бланки<br>податкової<br>звітності                 | Декларація про<br>майновий стан                                                                                                    | Контакти та<br>адреси ЦОП      | 05.04.2016<br>Нові можливості електронного сервісу «Електронний кабінет<br>платника»                                                                         |
|            | Облікові дані<br>платника                         | Звітність                                                                                                    | Вхідні/вихідні<br>документи    | 16.03.2016<br>Розширення функціональності Електронного кабінету<br>01.03.2016                                                                                |
|            | Листування з ДФС                                  | Подання заяв,<br>запитів для<br>отримання<br>інформації                                                                                                    | Стан розрахунків<br>з бюджетом | До ували платників акцизного податку з реалізації пального!<br>26.02.2016<br>Питання щодо реєстрації платниками акцизного податку з<br>реалізовиї пале чело! |
| Ē          | Ресстрація<br>податкових<br>накладних             | кала в каза в каза в к | > сеа пдв                      | реальзації нального:<br>15.02.2016<br>ДФС приймає пропозиції щодо удосконалення сервісу<br>«Електронний кабінет платника»                                    |
| <b>B</b> U |                                                   |                                                                                                    |                                | 01.02.2016<br>Щодо роботи електронного сервісу «Електроний кабінет<br>платника»                                                                              |

В розділі «СЕА РП» ви можете переглянути:

- 1. реєстр операцій обсягів пального;
- 2. реєстр сум акцизного податку.

|           | Електронний кабінет платника<br>34564355 Приватне акціонерне товариство "Літак" |                                     |                                 | Чернушина Т. В. 👻 |
|-----------|---------------------------------------------------------------------------------|-------------------------------------|---------------------------------|-------------------|
| Головна > | СЕА РП                                                                          | Тестог                              | зий режим                       | Допомога          |
|           |                                                                                 | Реєстр операцій<br>обсягів пального | Реєстр сум<br>акцизного податку |                   |
|           |                                                                                 |                                     |                                 |                   |

Для того, щоб ознайомитись із переліком операцій проведених в СЕА РП необхідно в розділі «СЕА РП» вибрати вкладку «Реєстр операцій обсягів пального», після чого з'явиться діалогове вікно із формою для заповнення:

| <b>Еле</b><br>34554 | ектронний кабіне<br>4355 Приватне акціоне | т платник<br>рне товаристе | <b>а</b><br>ю "Літак" |  |
|---------------------|-------------------------------------------|----------------------------|-----------------------|--|
| Головна > СЕА       | РП                                        |                            |                       |  |
|                     | тр операцій об                            | сягів пал                  | ьного                 |  |
| Дата                | 3                                         | по                         | 10                    |  |
| Номер документа     |                                           |                            |                       |  |
| Тип операції        |                                           |                            |                       |  |
| Код УКТЗЕД          |                                           |                            |                       |  |
| Шукати Очисти       | ти                                        |                            |                       |  |

у якій необхідно визначити період, за який запитується інформація, ввести номер документу, вибрати тип операції із запропонованого переліку та код товарної підкатегорії згідно з УКТЗЕД, та натиснути кнопку «Шукати».

Для того, щоб перевірити поповнення та стан електронного рахунку в СЕА РП необхідно в розділі «СЕА РП» вибрати вкладку «Реєстр сум акцизного податку», після чого з'явиться діалогове вікно із формою для заповнення:

| <b>Еле</b><br>3455 | ектронний кабіне<br>4355 Приватне акціоне | ет платн<br>ерне товари | ика<br>ство "Літак" |  |
|--------------------|-------------------------------------------|-------------------------|---------------------|--|
| Головна > СЕА      | РП                                        |                         |                     |  |
| СЕАРП Рес          | стр сум акцизн                            | ого под                 | атку                |  |
| Дата               | 3                                         | по                      | Ē                   |  |
| Номер документа    | i                                         |                         |                     |  |
| Тип операції       | (                                         |                         | •                   |  |
| Шукати Очисті      | ити                                       |                         |                     |  |

у якій необхідно визначити період, за який запитується інформація, ввести номер документу або вибрати тип операції із запропонованого переліку та натиснути кнопку «Шукати».

## ЛАСКАВО ПРОСИМО ДО ЕЛЕКТРОННОГО КАБІНЕТУ ПЛАТНИКА

При виникненні питань з приводу користування ЕКП можна звернутися за телефоном 0800501007 або написати на поштову скриньку <u>infozvit@sfs.gov.ua</u>.

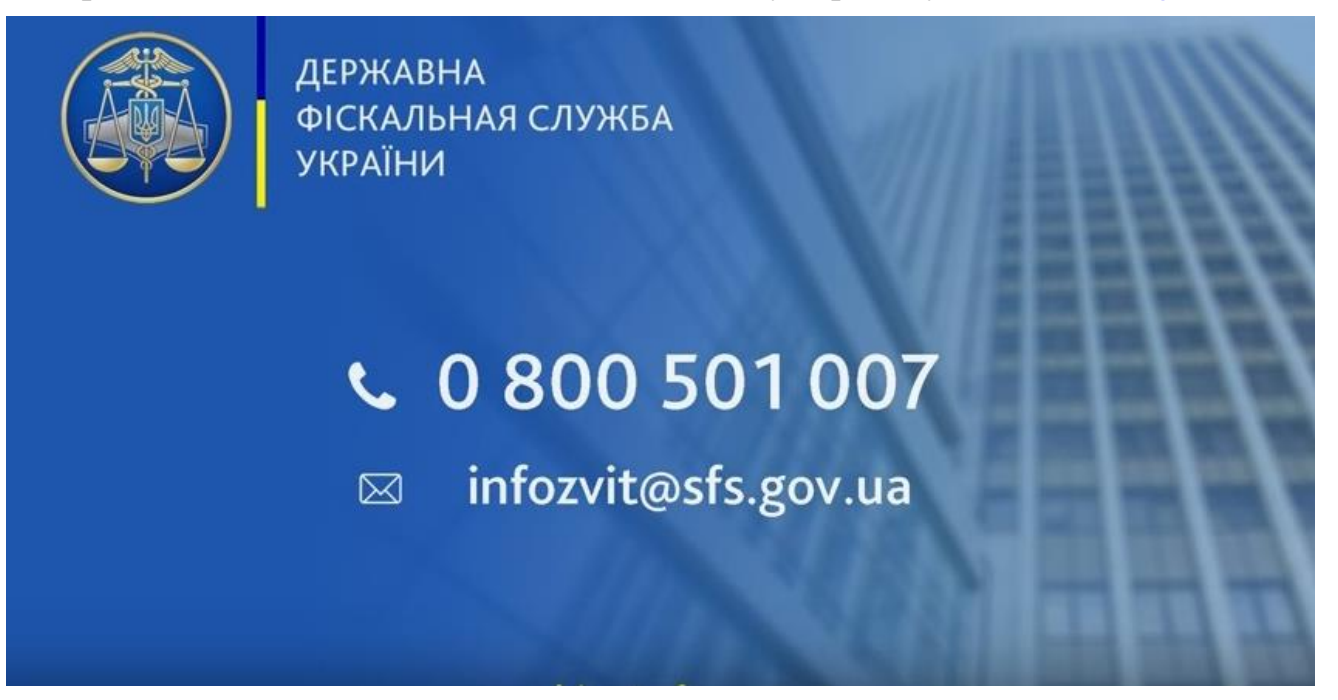